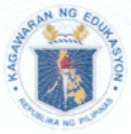

Republic of the Philippines

#### Department of Education

**REGION XI** 

SCHOOLS DIVISION OF DAVAO ORIENTAL

Office of the Schools Division Superintendent

JUN 2 7 2025

DIVISION MEMORANDUM No. 060 s. 2025

#### CALL FOR AND ACCEPTANCE OF APPLICATION FOR HIGHER TEACHING AND SCHOOL PRINCIPAL POSITIONS

- To : Assistant Schools Division Superintendent Chief Education Supervisors Education Program Supervisors Public Schools District Supervisors Section/Unit Heads Elementary and Secondary School Heads All Others Concerned
  - 1. With reference to all applicable existing and subsequent guidelines, this Division through the Human Resource Merit Promotion and Selection Board (HRMPSB) announces the call for and acceptance of application for higher teaching positions particularly Teacher II-VII, Special Education Teacher I-III, Master Teacher I-V, and School Principal I-IV.
  - 2. As an advocate of equal opportunity principle, this division encourages all teachers, school heads, and non-teacher applicants, whether internal or external, regardless of gender, civil status, disability, religion, ethnicity, or political affiliation, that meets the minimum qualification standards (QS) stipulated in the enclosures to apply.
  - 3. Applications shall be submitted online through the Management Information System (MIS) of the Division, accessible at **mis.depeddavor.com**. Detailed instructions on the application process, including the preparation and submission of required documents, are provided in the enclosures. All required documents must be uploaded to the system on or before **July 11**, **2025**. The system will no longer accept submissions after this deadline. Incomplete submissions particularly those missing documents critical to meeting the required Qualification Standards (QS) may result in the non-assignment of a rating or possible disqualification. Only applications for higher teaching positions meeting the needed performance requirements shall be included in the comparative assessment.
  - 4. Qualified teachers (elementary, junior high school, and senior high school), school heads, and non-teacher applicants are required to apply even if there is no current vacancy in their respective stations. The division will not issue another call for applications or accept new applications for promotion to higher teaching or school principal positions for the remainder of this school year, unless all current applicants have been accommodated.

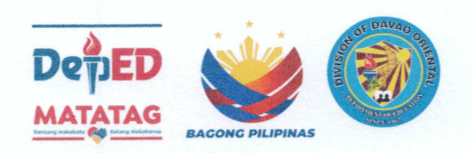

Address: Government Center, Dahican, Mati City Contact No.: (087) 388-3372 Email Address: davao.oriental@deped.gov.ph Official Website: https://depeddavor.com/

- 5. The Comparative Assessment Result-Registry of Qualified Applicants (CAR-RQA) generated through this call for applications shall serve as the basis for promotion and/or reclassification to higher teaching and school principal positions.
- 6. Widest dissemination of this memorandum is highly enjoined.
- 7. For guidance.

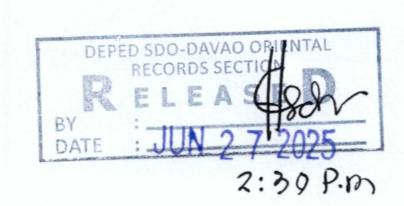

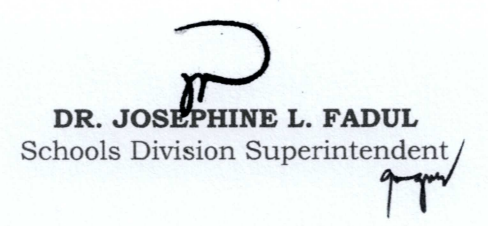

Enclosure: As stated.

OSDS/clr

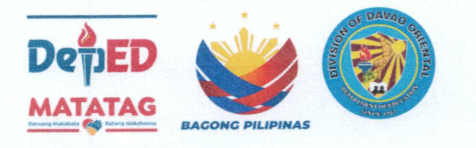

Address: Government Center, Dahican, Mati City Contact No.: (087) 388-3372 Email Address: davao.oriental@deped.gov.ph Official Website: https://depeddavor.com/

#### LIST OF DOCUMENTS TO BE SUBMITTED

- Letter of intent signifying the positions to be applied for addressed to: Dr. Josephine L. Fadul Schools Division Superintendent Schools Division of Davao Oriental Government Center, Dahican, City of Mati, Davao Oriental
- 2. Duly accomplished and notarized 2017 revised CS Form 212 (Personal Data Sheet) and Work Experience Sheet (noted by the immediate superior)
- 3. Copy of valid and unexpired PRC License
- 4. Copy of Transcript of Records and Certification, Authentication (including post-graduate studies), and Verification (CAV) from the Commission on Higher Education of the latter
- 5. Copy of all certificate of trainings attended within the last five years (shall be consistent with the one enumerated in the CS Form 212 and arranged according to its recency with **July 11, 2025**, as the endline date, however, only trainings attended immediately after the last promotion shall be counted for ranking purposes
- 6. Copy of service record for government employees or certificate of employment duly supported by contract/letter of appointment for external nongovernment employees (applicable also for non-teacher applicants with relevant experience from private practice)
- 7. Copy of performance ratings (IPCRF for government employees) for the last three (3) performance cycle for applicants of higher teaching positions or performance rating (I/OPCRF) for the last performance cycle for applicants of school principal positions, if applicable
- 8. Notarized Omnibus Certification on the Authenticity and Veracity (CAV) of the documents submitted with Data Privacy Consent found in Annex C-1 of DepEd Order No. 20, s. 2024

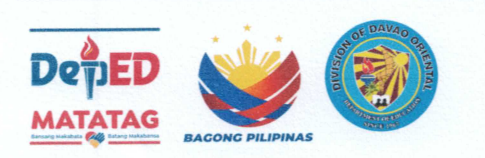

Address: Government Center, Dahican, Mati City Contact No.: (087) 388-3372 Email Address: davao.oriental@deped.gov.ph Official Website: https://depeddavor.com/

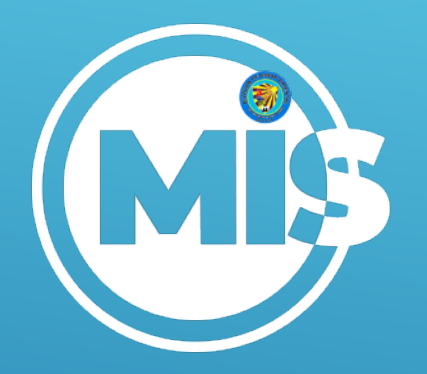

# INFORMATION SYSTEM

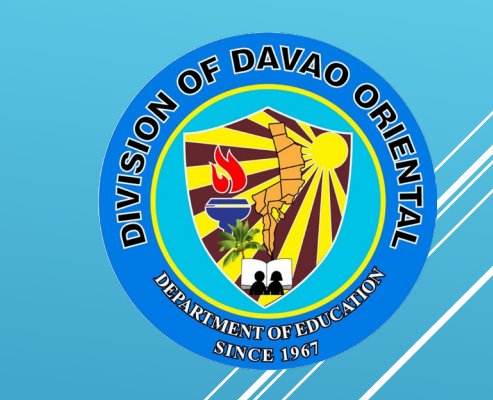

# APPLICANT'S GUDE

5

Access the Deped Davor

Website

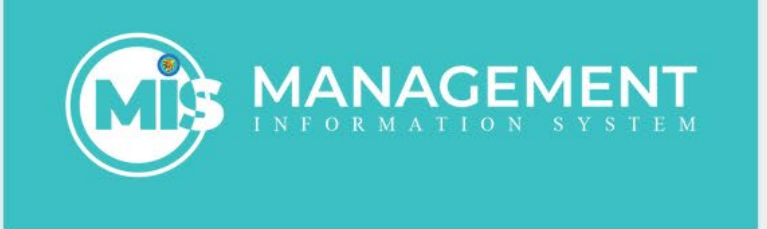

#### Username / Email:

Password : Password : Show Password Sign In Forgot Password? Do you already have an account? If not, please create one. Click "create"

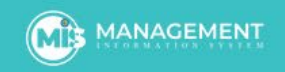

#### APPLICANT'S PROFILE

#### DECLARATION AND ATTESTATION:

DepEd Davao Oriental abides and strictly enforces the provisions of RA 10173 or the Data Privacy Act of 2012. By selecting the checkbox below and clicking "submit" you give your consent to the following: 1. Allow DepEd Davao Oriental to collect, process and keep your personal information for lawful purposes; 2. DepEd Davao Oriental cannot disclose your personal information to any third party. It can, however, share said information with its functional divisions, sections, units, and schools for employment purposes. You confirm that you are well-informed of the purposes of this effort and have agreed to the above-cited information.

Confirm that I have read and understood the above information and agree to its every detail.

| Prefix First Name                                 |                          | Middle Name    |                                                      | Last Name      | EXTENSION |        |
|---------------------------------------------------|--------------------------|----------------|------------------------------------------------------|----------------|-----------|--------|
| ~                                                 |                          |                |                                                      |                |           | Jr, Sr |
| Email Address                                     |                          | Contact Number |                                                      | Birth Date     |           | Age    |
|                                                   |                          |                |                                                      | mm / dd / уууу | 0         |        |
| Province                                          | City/Municipality        |                | Barangay                                             |                | Purok     |        |
| Select Province v                                 | Select City/Municipality | ~              | Select Barangay                                      | v              | Purok     |        |
| Specialization : "Note: required for JHS and SHS" |                          |                | Track : "Note: required for Senior High School Only" |                |           |        |
|                                                   |                          |                |                                                      |                |           | ~      |
| Enter the text shown below:                       |                          |                |                                                      |                |           |        |
| kj7qfT                                            |                          |                |                                                      |                |           |        |
|                                                   |                          |                |                                                      |                |           |        |
|                                                   |                          |                |                                                      |                |           |        |
| Register                                          | plete all fields bef     | ore submi      | itting                                               |                |           |        |
|                                                   | registration             |                |                                                      |                |           |        |
|                                                   |                          |                |                                                      |                |           |        |

| MANAGEMENT<br>INFORMATION SYSTEM                                                          |                                                                 |
|-------------------------------------------------------------------------------------------|-----------------------------------------------------------------|
| Username / Email:<br>Your_Username<br>Password :<br>Your_Password<br>Show Password        | Login using the<br>username and password<br>sent to your email. |
| Sign In<br>Forgot Password?<br>Do you already have an account? If not, please create one. |                                                                 |
|                                                                                           |                                                                 |

# If your credentials are correct, this is your profile page. To make changes, just click the 'Edit Profile' button

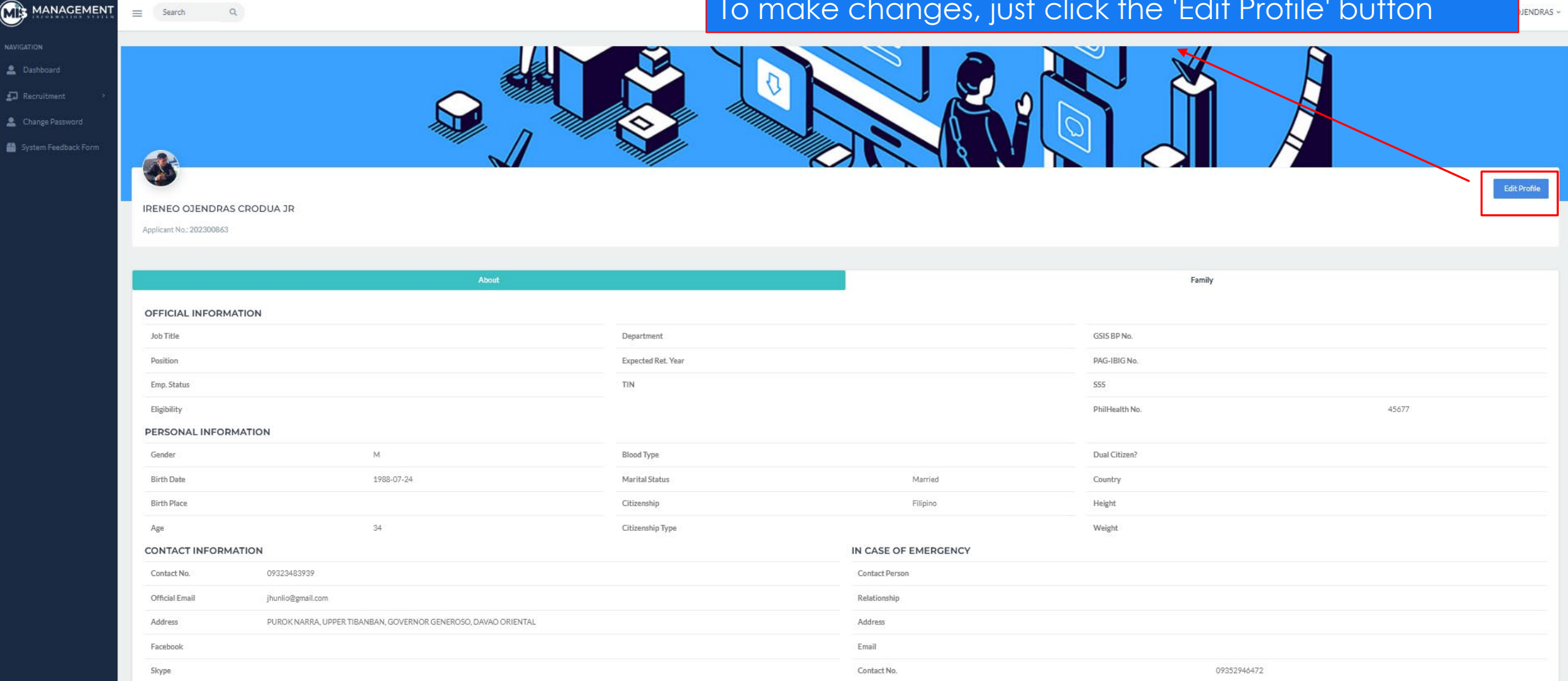

|                      | ENT<br>s t e m | E Search C                 | 2               |                |                   |          |                  |                   |                   |                  | 🛞 IRENEO OJENDRAS | CRODUA |
|----------------------|----------------|----------------------------|-----------------|----------------|-------------------|----------|------------------|-------------------|-------------------|------------------|-------------------|--------|
| NAVIGATION           |                | Citizenship                |                 | Make           | sure all fields i | n th     | e red            | box are           | correct           | t.               |                   |        |
| 💄 Dashboard          |                | Filipino                   |                 | Select         |                   | ~        |                  |                   | ~                 |                  |                   |        |
| 🔹 My Profile         |                | Official Information       |                 |                |                   |          |                  |                   |                   |                  |                   |        |
| Training Needs       |                | Current Position ICT - ADM | IIN AIDE I      | Current Design | nation            | SG       | i No.            | Step No.          |                   |                  |                   |        |
| Individual Developme | nt             | ICT - ADMIN AIDE I         |                 | Accountant I   |                   | <b>`</b> | 12 ~             | Cohool ID (if and | iened in selecel) |                  | Station Code      |        |
| Service Record       |                | sampal-sa-iyo-mahal-ko     |                 | Department/so  | chool             |          |                  | School ID (IT ass | igned in schoolj  |                  | Station Code      |        |
| 💩 Payroll            | <b>&gt;</b> :  | Date Hired                 |                 |                | Last Appointment  |          |                  |                   | Expected Ret. Y   | /ear             |                   |        |
| 😫 Leave              | >              | 11/05/2024                 |                 |                | 11/05/2024        |          |                  | ä                 | 2053              |                  |                   |        |
| ≫ Request            | •              | Direct Superior            |                 |                |                   | Su       | perior Positio   | on                | •                 |                  |                   |        |
| 되 Recruitment        |                |                            | Dhillealth No.  |                | CSIS              | DA       | CIBIC            |                   | SSS No            |                  | TIN               |        |
| Authority to Travel  | >              |                            | Philiteatti No. |                |                   |          |                  |                   | 555 110.          |                  |                   |        |
| 個 To Do              | >              | LBP Account No.            |                 | Employment S   | itatus            | Civ      | vil Service Elig | gibility          |                   | CS Eligibility L | evel              |        |
| 🗉 Calendar           |                |                            |                 |                |                   | ~        |                  |                   | ~                 |                  |                   | ~      |
| I Notes              |                | Current Status             |                 | Employee Grou  | l dr              | En       | nployee Grou     | p 2               |                   |                  |                   |        |
|                      |                | Active                     | ~               |                |                   | ×        |                  |                   | ~                 |                  |                   |        |

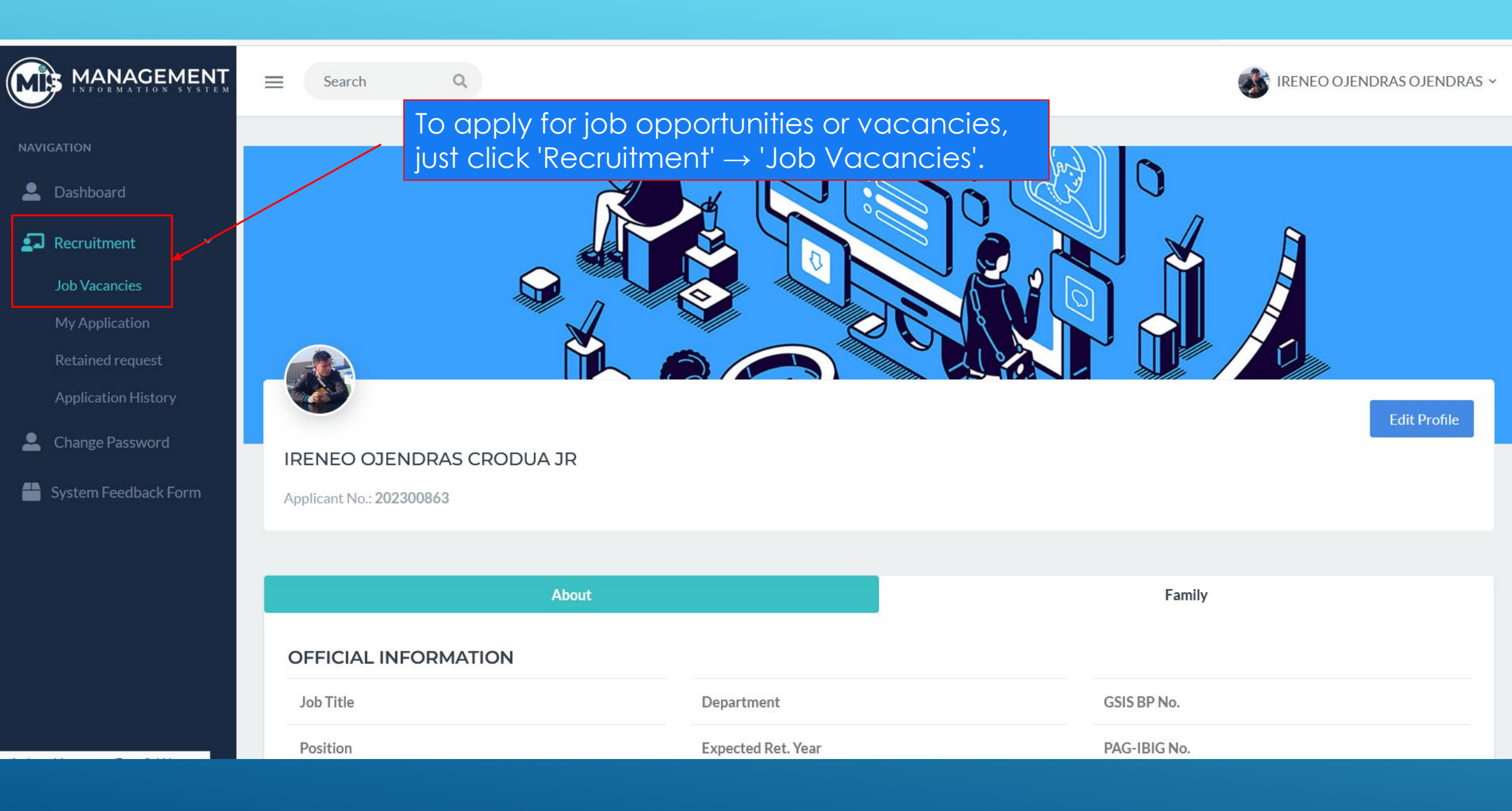

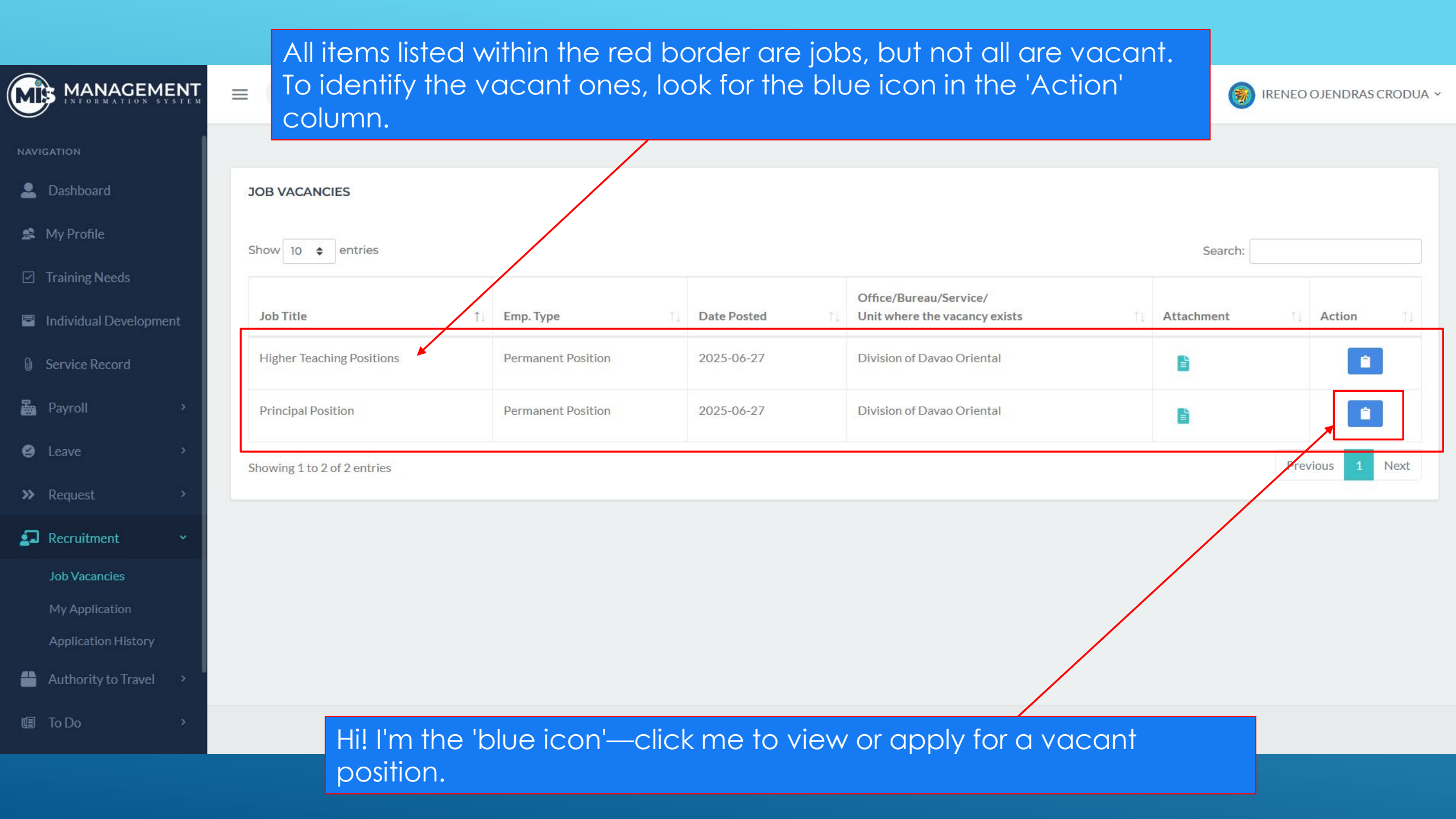

|                  | APPLICATION DETAILS                                                                                                    |                                         |
|------------------|----------------------------------------------------------------------------------------------------|-----------------------------------------|
| Position Applied | Administrative Assistant II                                                                                                    |                                         |
| District         | School Division Office                                                                                                    |                                         |
| Preferred School | School Division Office                                                                                                    |                                         |
| Status           | Rated                                                                                                    |                                         |
| Action           | Click CONFIRM if you agree with the results otherwise click WITH QUERY and input your quer<br>(Note: <i>you can only submit query ONCE therefore make sure to read again before clicking SUB</i> | information by clicking the pin button. |
|                  |                                                                                                    |                                         |
|                  |                                                                                                    |                                         |
|                  | 2025101                                                                                                    |                                         |
|                  | MOLAVE 2, BATOBATO, SAN ISIDRO, DAVAO ORIENTAL                                                                                                    |                                         |
|                  | SAN ISIDRO, DAVAO ORIENTAL                                                                                                    |                                         |
|                  |                                                                                                    |                                         |
|                  | Male                                                                                                    |                                         |
|                  | joel.benaldo.1991@gmail.com                                                                                                    |                                         |

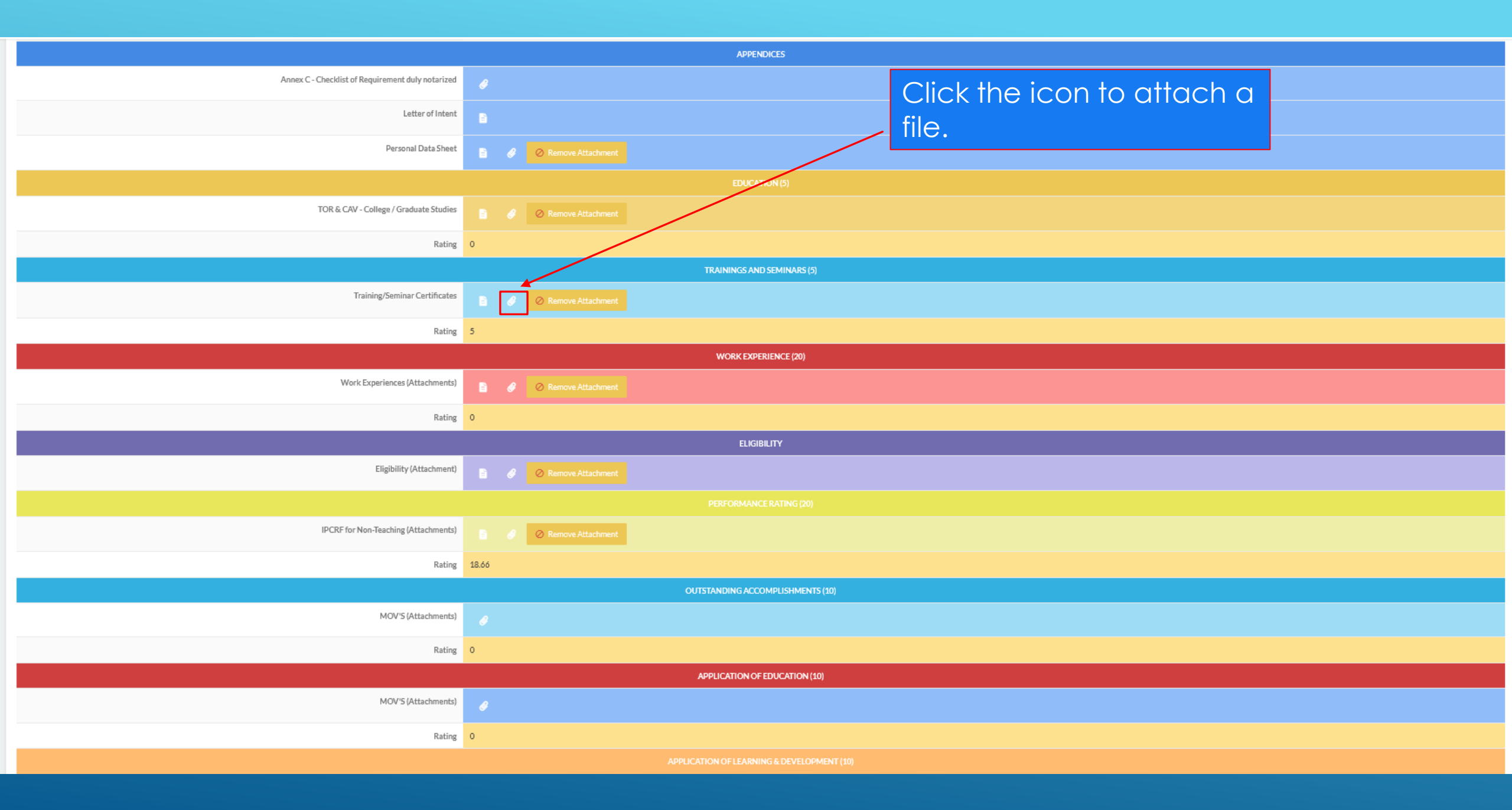

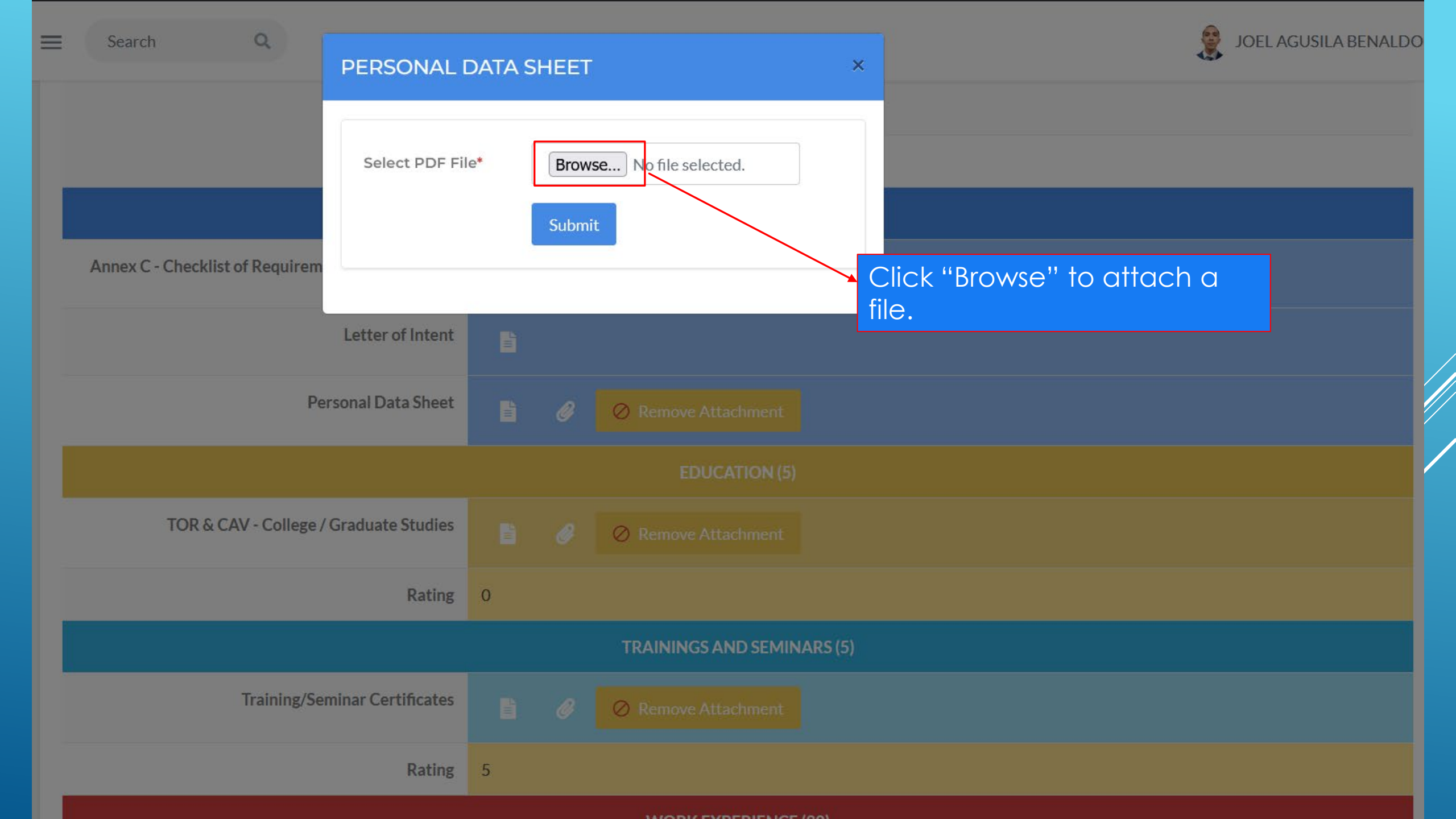

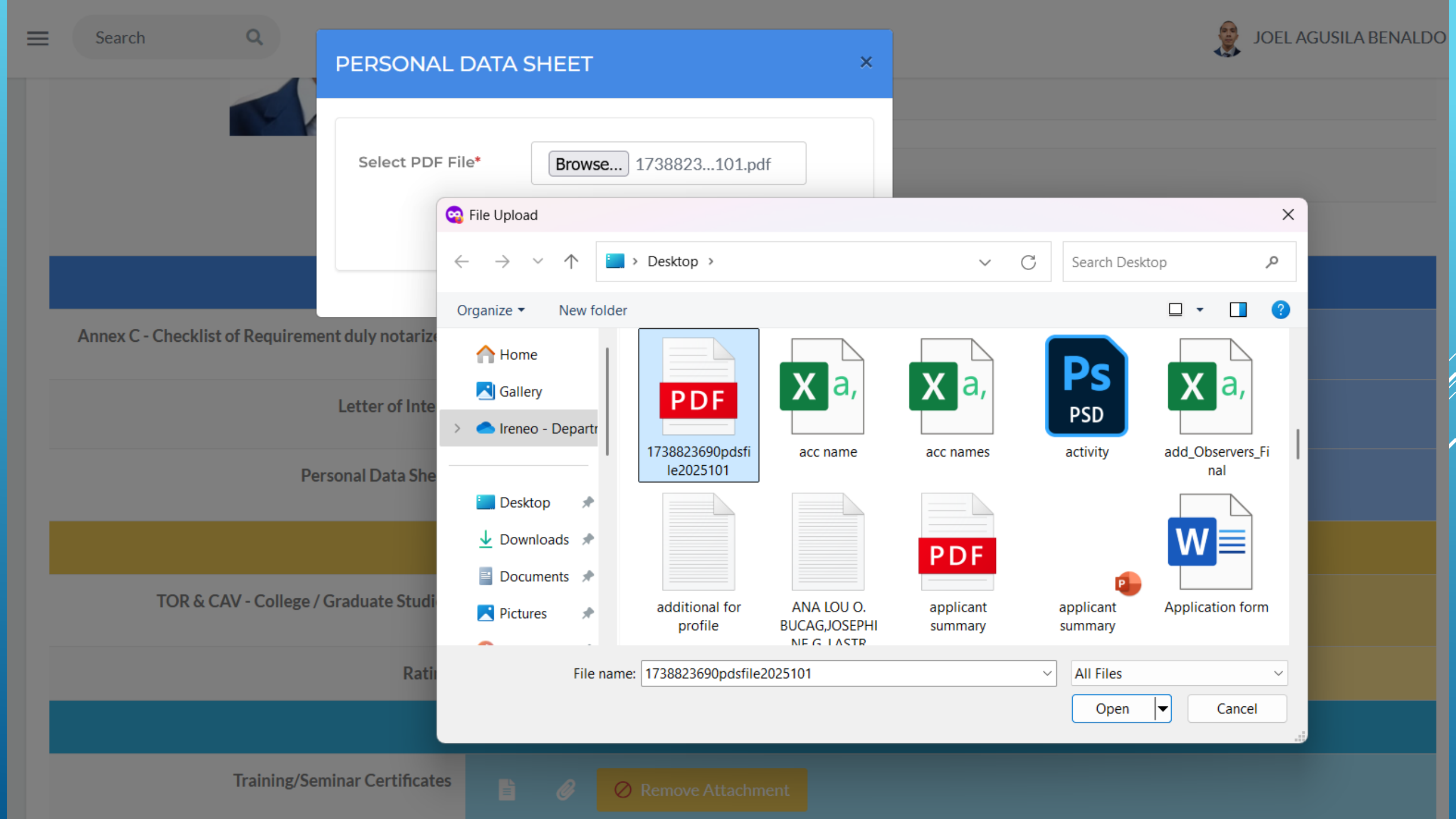

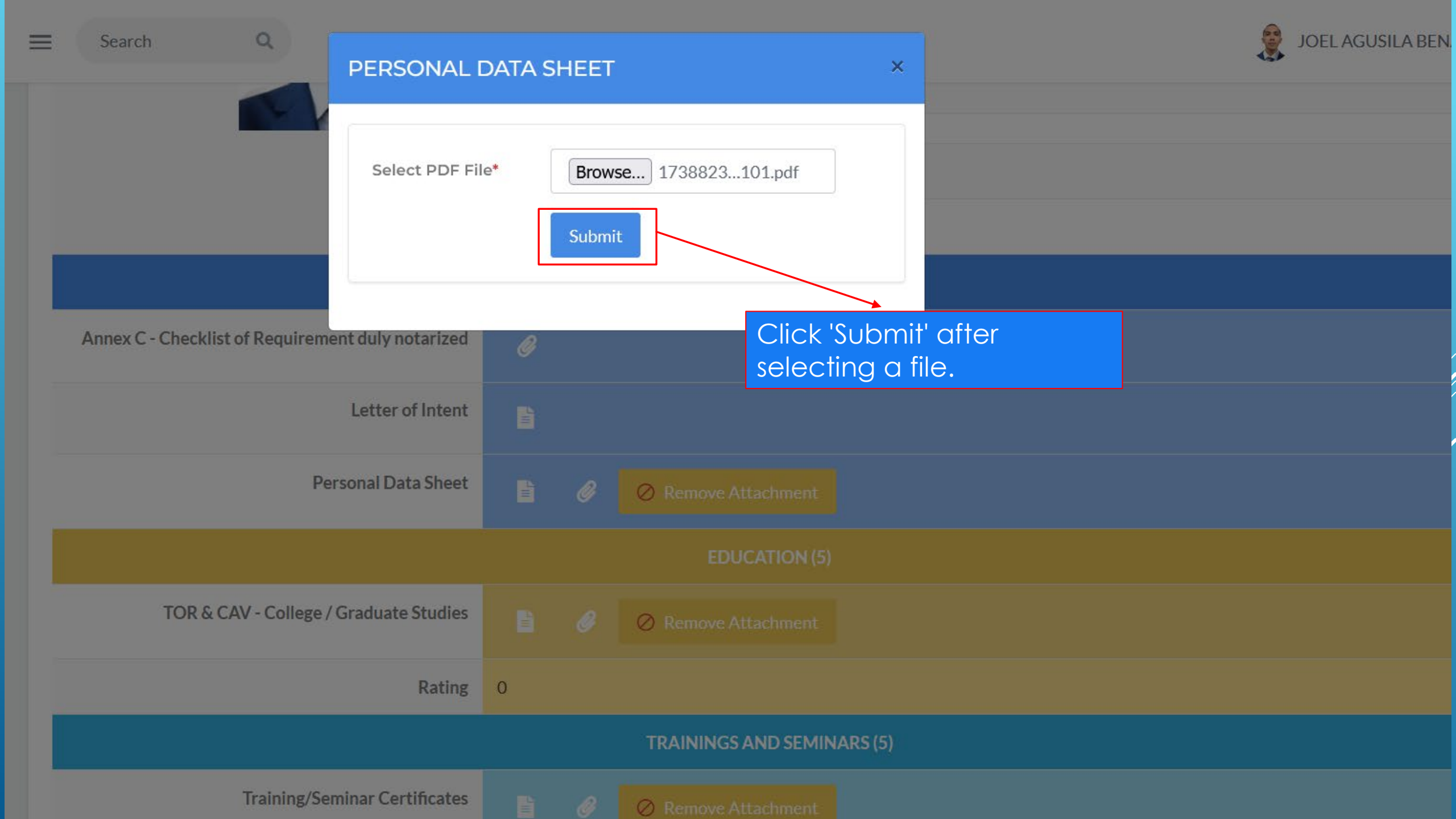

## Applicant Final Review Checklist

Please double-check the following before submitting your application:

- ✤ Personal Information
- Full Name is correct and matches your official ID.
- Birthdate, age, and gender are accurate.
- Contact number and email address are working and correct.
- Home address is complete and up-to-date.
- A Educational Background
- School names, year graduated, and honors/awards (if any) are correctly filled.
- Supporting documents (Diploma, TOR, Certificates) are attached if required.
- A Work Experience (if applicable)
- Job titles, company names, and inclusive dates are accurate.
- Job responsibilities and accomplishments are clearly stated.

## Attachments

- Scanned documents are clear and readable.
- All required attachments are uploaded (e.g. valid ID,
- diploma, resume, certificates).
- File formats are correct (PDF) and within size limits of 2MB.
- No duplicate or incorrect files are attached.
- A Other Requirements
- Signature or e-signature is provided (if required).
- All mandatory fields are filled no blank sections.

For Currently Employed: Username: Employee Number

For Newly Applicant: Click Create an Account/Register

For Queries on the MIS: Contact Messenger Account: DepEd DavOr ICT Section

# Final Note:

- Double-check everything before clicking Submit.
- When you're done uploading, try to view your file. If you can view it, that's an indication that your file was successfully uploaded. **If NOT, you need to upload it again.**
- Incomplete or incorrect information may result in disqualification or delays in processing your application.
- You may edit your application as long as the job position is still open. You can refer to the memo for the job position's closing date.

#### QUALIFICATION STANDARDS FOR SPECIAL EDUCATION TEACHER POSITIONS

| Position                                          | Education                                                                                                    | Training                           | Experience                                    | Eligibility          |
|---------------------------------------------------|----------------------------------------------------------------------------------------------------|------------------------------------|-----------------------------------------------|----------------------|
| Special<br>Education<br>Teacher I<br>(SPET I)     | Bachelor's<br>Degree in<br>Education with<br>specialization<br>in Special<br>Education; or<br>Bachelor's<br>Degree in<br>Education with<br>18 units MA-<br>SPED | None required                      | None required                                 | RA 1080<br>(Teacher) |
| Special<br>Education<br>Teacher II<br>(SPET II)   | Bachelor's<br>Degree in<br>Education with<br>specialization<br>in Special<br>Education; or<br>Bachelor's<br>Degree in<br>Education with<br>18 units MA-<br>SPED | 4 hours of<br>relevant<br>training | 1 year as<br>Special<br>Education<br>Teacher  | RA 1080<br>(Teacher) |
| Special<br>Education<br>Teacher III<br>(SPET III) | Bachelor's<br>Degree in<br>Education with<br>specialization<br>in Special<br>Education; or<br>Bachelor's<br>Degree in<br>Education with<br>18 units MA-<br>SPED | 4 hours of<br>relevant<br>training | 2 years as<br>Special<br>Education<br>Teacher | RA 1080<br>(Teacher) |

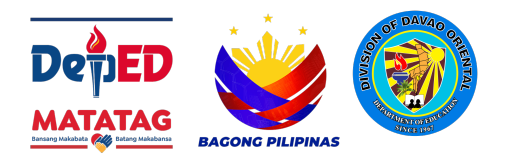

| DDCT Caroor                    | Reclassification of Position           |                         |             |       |                                                                                                    | Desfermence                                                                                                    |                             |                                                                                                    |                                                                                                    |
|--------------------------------|----------------------------------------|-------------------------|-------------|-------|----------------------------------------------------------------------------------------------------|----------------------------------------------------------------------------------------------------|-----------------------------|----------------------------------------------------------------------------------------------------|----------------------------------------------------------------------------------------------------|
| Stage                          | FROM                                   | FROM TO                 |             |       | Education Training                                                                                                    |                                                                                                    | Experience                  | Eligibility                                                                                                  | Requirements                                                                                                    |
| Career Stage I:                | Teacher I                              | SG-11                   | Teacher II  | SG-12 | Bachelor's degree in<br>Education; or<br>Bachelor's degree in<br>relevant subject or learning<br>area with at least 18<br>professional units in<br>Education | 8 hours of training in any of<br>or a cumulative of the<br>following: Curriculum,<br>Pedagogy, Subject<br>Specialization acquired<br>within the last 5 years                                                                                                    | 1 year teaching experience  | Elementary:<br>RA 1080<br>(Teacher-<br>Elementary/Secondary)<br>Secondary:<br>RA 1080<br>(Teacher-Secondary) | At least 6 Proficient<br>COIs at Very<br>Satisfactory; and<br>At least 4 Proficient<br>NCOIs at Very<br>Satisfactory  |
| Beginning                      | Teacher I<br>Teacher II                | SG-11<br>SG-12          | Teacher III | SG-13 | Bachelor's degree in<br>Education; or<br>Bachelor's degree in<br>relevant subject or learning<br>area with at least 18<br>professional units in<br>Education | 16 hours of training in any<br>of or a cumulative of the<br>following: Curriculum,<br>Pedagogy, Subject<br>Specialization acquired<br>within the last 5 years                                                                                                    | 2 years teaching experience | Elementary:<br>RA 1080<br>(Teacher-<br>Elementary/Secondary)<br>Secondary:<br>RA 1080<br>(Teacher-Secondary) | At least 12 Proficient<br>COIs at Very<br>Satisfactory; and<br>At least 8 Proficient<br>NCOIs at Very<br>Satisfactory |
| Career Stage II:<br>Proficient | Teacher I<br>Teacher II<br>Teacher III | SG-11<br>SG-12<br>SG-13 | Teacher IV  | SG-14 | Bachelor's degree in<br>Education; or<br>Bachelor's degree in<br>relevant subject or learning<br>area with at least 18<br>professional units in<br>Education | 16 hours of training in any<br>of or a cumulative of the<br>following: Curriculum,<br>Pedagogy, Subject<br>Specialization acquired<br>within the last 5 years;<br>or<br>Completion of NEAP-<br>requisite professional<br>development program for<br>Career Stage II (Proficient<br>Teacher) | 3 years teaching experience | Elementary:<br>RA 1080<br>(Teacher-<br>Elementary/Secondary)<br>Secondary:<br>RA 1080<br>(Teacher-Secondary) | 21 Proficient COIs at<br>Very Satisfactory;<br>and<br>16 Proficient NCOIs<br>at Very Satisfactory                     |

| DDCT C           | Recla                                   | ssificati               | on of Position |       |                                                                                                    | Performance                                                                                                    |                             |                                                                                                    |                                                                                                    |
|------------------|-----------------------------------------|-------------------------|----------------|-------|----------------------------------------------------------------------------------------------------|----------------------------------------------------------------------------------------------------|-----------------------------|----------------------------------------------------------------------------------------------------|----------------------------------------------------------------------------------------------------|
| Stage            | FROM                                    |                         | то             |       | Education                                                                                                    | Training                                                                                                    | Experience                  | Eligibility                                                                                                  | Requirements                                                                                                    |
| Carpor Stago II: | Teacher II<br>Teacher III<br>Teacher IV | SG-12<br>SG-13<br>SG-14 | Teacher V      | SG-15 | Bachelor's degree in<br>Education; or<br>Bachelor's degree in<br>relevant subject or learning<br>area with at least 18<br>professional units in<br>Education | 24 hours of training in any<br>of or a cumulative of the<br>following: Curriculum,<br>Pedagogy, Subject<br>Specialization acquired<br>within the last 5 years;<br>or<br>Completion of NEAP-<br>requisite professional<br>development program for<br>Career Stage II (Proficient<br>Teacher)                              | 3 years teaching experience | Elementary:<br>RA 1080<br>(Teacher-<br>Elementary/Secondary)<br>Secondary:<br>RA 1080<br>(Teacher-Secondary) | At least 6 Proficient<br>COIs at Outstanding;<br>and<br>At least 4 Proficient<br>NCOIs at Outstanding                                                    |
| Proficient       | Teacher III<br>Teacher IV<br>Teacher V  | SG-13<br>SG-14<br>SG-15 | Teacher VI     | SG-16 | Bachelor's degree in<br>Education; or<br>Bachelor's degree in<br>relevant subject or learning<br>area with at least 18<br>professional units in<br>Education | 24 hours of training in any<br>of or a cumulative of the<br>following: Curriculum,<br>Pedagogy, Subject<br>Specialization, Instructional<br>Supervision acquired within<br>the last 5 years<br>or<br>Completion of NEAP-<br>requisite professional<br>development program for<br>Career Stage II (Proficient<br>Teacher) | 4 years teaching experience | Elementary:<br>RA 1080<br>(Teacher-<br>Elementary/Secondary)<br>Secondary:<br>RA 1080<br>(Teacher-Secondary) | At least 12 Proficient<br>COIs at Outstanding;<br>and At least 4<br>Proficient NCOIs at<br>Very Satisfactory and<br>4 Proficient NCOIs at<br>Outstanding |

|  | Teacher IV<br>Teacher V<br>Teacher VI | SG-14<br>SG-15<br>SG-16 | Teacher VII | SG-17 | Bachelor's degree in<br>Education; or<br>Bachelor's degree in<br>relevant subject or learning<br>area with at least 18<br>professional units in<br>Education | 32 hours of training in any<br>of or a cumulative of the<br>following: Curriculum,<br>Pedagogy, Subject<br>Specialization, Instructional<br>Supervision acquired within<br>the last 5 years;<br>or<br>Completion of NEAP-<br>requisite professional<br>development program for<br>Career Stage II (Proficient<br>Teacher) | 4 years teaching experience | Elementary:<br>RA 1080<br>(Teacher-<br>Elementary/Secondary)<br>Secondary:<br>RA 1080<br>(Teacher-Secondary) | At least 18 Proficient<br>COIs at Outstanding;<br>and At least 6<br>Proficient NCOIs at<br>Very Satisfactory and<br>6 Proficient NCOIs at<br>Outstanding |
|--|---------------------------------------|-------------------------|-------------|-------|----------------------------------------------------------------------------------------------------|----------------------------------------------------------------------------------------------------|-----------------------------|----------------------------------------------------------------------------------------------------|----------------------------------------------------------------------------------------------------|
|--|---------------------------------------|-------------------------|-------------|-------|----------------------------------------------------------------------------------------------------|----------------------------------------------------------------------------------------------------|-----------------------------|----------------------------------------------------------------------------------------------------|----------------------------------------------------------------------------------------------------|

| DDCT Correct      | Reclassification of Position           |                         |                      |       |                                                                                                    | Desferre                                                                                                    |                                                                                                    |                                                                                                    |                                                                                                    |
|-------------------|----------------------------------------|-------------------------|----------------------|-------|----------------------------------------------------------------------------------------------------|----------------------------------------------------------------------------------------------------|----------------------------------------------------------------------------------------------------|----------------------------------------------------------------------------------------------------|----------------------------------------------------------------------------------------------------|
| Stage             | FROM                                   |                         | то                   |       | Education                                                                                                    | Training                                                                                                    | Experience                                                                                                    | Eligibility                                                                                                  | Requirements                                                                                                    |
| Career Stage III: | Teacher V<br>Teacher VI<br>Teacher VII | SG-15<br>SG-16<br>SG-17 | Master<br>Teacher I  | SG-18 | Master's degree in<br>Education, or Educational<br>Leadership, or Educational<br>Management, or relevant<br>subject or learning area | 24 hours of training in any<br>of or a cumulative of the<br>following: Curriculum,<br>Pedagogy, Subject<br>Specialization and 8 hours<br>of training in Instructional<br>Supervision acquired within<br>the last 5 years;<br>or<br>Completion of NEAP-<br>requisite professional<br>development program for<br>Career Stage III (Highly<br>Proficient Teacher) | 5 years teaching experience                                                                                                    | Elementary:<br>RA 1080<br>(Teacher-<br>Elementary/Secondary)<br>Secondary:<br>RA 1080<br>(Teacher-Secondary) | 21 Proficient COIs at<br>Outstanding; and 8<br>Proficient NCOIs at<br>Very Satisfactory and<br>8 Proficient NCOIs at<br>Outstanding                                     |
| Highly Proficient | Master<br>Teacher I                    | SG-18                   | Master<br>Teacher II | SG-19 | Master's degree in<br>Education, or Educational<br>Leadership, or Educational<br>Management, or relevant<br>subject or learning area | 24 hours of training in any<br>of or a cumulative of the<br>following: Curriculum,<br>Pedagogy, Subject<br>Specialization and 8 hours<br>of training in Instructional<br>Supervision acquired within<br>the last 5 years;<br>or<br>Completion of NEAP-<br>requisite professional<br>development program for<br>Career Stage III (Highly<br>Proficient Teacher) | 5 years teaching experience<br>and 1 year relevant<br>experience in instructional<br>supervision and technical<br>assistance to teachers | Elementary:<br>RA 1080<br>(Teacher-<br>Elementary/Secondary)<br>Secondary:<br>RA 1080<br>(Teacher-Secondary) | At least 10 Highly<br>Proficient COIs at<br>Outstanding; and 5<br>Highly Proficient<br>NCOIs at Very<br>Satisfactory and 5<br>Highly Proficient<br>NCOIs at Outstanding |

| PPST Career      | Reclassification of Position                |                |                       |       |                                                                                                    | Dorformanco                                                                                                    |                                                                                                    |                                                                                                    |                                                                                                    |
|------------------|---------------------------------------------|----------------|-----------------------|-------|----------------------------------------------------------------------------------------------------|----------------------------------------------------------------------------------------------------|----------------------------------------------------------------------------------------------------|----------------------------------------------------------------------------------------------------|----------------------------------------------------------------------------------------------------|
| Stage            | FROM                                        |                | то                    |       | Education                                                                                                    | Training                                                                                                    | Experience                                                                                                    | Eligibility                                                                                                  | Requirements                                                                                                    |
| Career Stage IV: | Master<br>Teacher I<br>Master<br>Teacher II | SG-18<br>SG-19 | Master<br>Teacher III | SG-20 | Master's degree in<br>Education, or Educational<br>Leadership, or Educational<br>Management, or relevant<br>subject or learning area | 24 hours of training in any<br>of or a cumulative of the<br>following: Curriculum,<br>Pedagogy, Subject<br>Specialization and 8 hours<br>of training in Instructional<br>Supervision acquired within<br>the last 5 years;<br>or<br>Completion of NEAP-<br>requisite professional<br>development program for<br>Career Stage IV<br>(Distinguished Teacher)  | 5 years teaching experience<br>and 2 years relevant<br>experience in instructional<br>supervision and technical<br>assistance to teachers | Elementary:<br>RA 1080<br>(Teacher-<br>Elementary/Secondary)<br>Secondary:<br>RA 1080<br>(Teacher-Secondary) | 21 Highly Proficient<br>COIs at Outstanding;<br>and 8 Highly<br>Proficient NCOIs at<br>Very Satisfactory and<br>8 Highly Proficient<br>NCOIs at Outstanding |
| Distinguished    | Master<br>Teacher III                       | SG-20          | Master<br>Teacher IV  | SG-21 | Master's degree in<br>Education, or Educational<br>Leadership, or Educational<br>Management, or relevant<br>subject or learning area | 24 hours of training in any<br>of or a cumulative of the<br>following: Curriculum,<br>Pedagogy, Subject<br>Specialization and 16 hours<br>of training in Instructional<br>Supervision acquired within<br>the last 5 years;<br>or<br>Completion of NEAP-<br>requisite professional<br>development program for<br>Career Stage IV<br>(Distinguished Teacher) | 5 years teaching experience<br>and 3 years relevant<br>experience in instructional<br>supervision and technical<br>assistance to teachers | Elementary:<br>RA 1080<br>(Teacher-<br>Elementary/Secondary)<br>Secondary:<br>RA 1080<br>(Teacher-Secondary) | At least 10<br>Distinguished COIs at<br>Outstanding; and 5<br>Distinguished NCOIs<br>at Very Satisfactory<br>and 5 Distinguished<br>NCOIs at Outstanding    |

| DDGT G                            | Recla                                         | ssificati      | on of Position      |       |                                                                                                    | Qualificatio                                                                                                    | n Standards                                                                                                    |                                                                                                    | Deufermenee                                                                                                    |
|-----------------------------------|-----------------------------------------------|----------------|---------------------|-------|----------------------------------------------------------------------------------------------------|----------------------------------------------------------------------------------------------------|----------------------------------------------------------------------------------------------------|----------------------------------------------------------------------------------------------------|----------------------------------------------------------------------------------------------------|
| Stage                             | FROM                                          |                | то                  |       | Education                                                                                                    | Training                                                                                                    | Experience                                                                                                    | Eligibility                                                                                                  | Requirements                                                                                                    |
| Career Stage IV:<br>Distinguished | Master<br>Teacher III<br>Master<br>Teacher IV | SG-20<br>SG-21 | Master<br>Teacher V | SG-22 | Master's degree in<br>Education, or Educational<br>Leadership, or Educational<br>Management, or relevant<br>subject or learning area | 24 hours of training in any<br>of or a cumulative of the<br>following: Curriculum,<br>Pedagogy, Subject<br>Specialization and 16 hours<br>of training in Instructional<br>Supervision acquired within<br>the last 5 years;<br>or<br>Completion of NEAP-<br>requisite professional<br>development program for<br>Career Stage IV<br>(Distinguished Teacher) | 5 years teaching experience<br>and 4 years relevant<br>experience in instructional<br>supervision and technical<br>assistance to teachers | Elementary:<br>RA 1080<br>(Teacher-<br>Elementary/Secondary)<br>Secondary:<br>RA 1080<br>(Teacher-Secondary) | 21 Distinguished<br>COIs at Outstanding;<br>and 8 Distinguished<br>NCOIs at Very<br>Satisfactory and 8<br>Distinguished NCOIs<br>at Outstanding |

#### Basis and Pre-requisites for Classification of Teaching Positions (Senior High School – Academic Track and Core Subjects)

| PPST Career                    | Recla                                  | ssificati               | on of Position |       |                                                                                                    | Qualificatio                                                                                                    | n Standards                                                                      |                                 | Douformance                                                                                                    |
|--------------------------------|----------------------------------------|-------------------------|----------------|-------|----------------------------------------------------------------------------------------------------|----------------------------------------------------------------------------------------------------|----------------------------------------------------------------------------------|---------------------------------|----------------------------------------------------------------------------------------------------|
| Stage                          | FROM                                   |                         | то             |       | Education                                                                                                    | Training                                                                                                    | Experience                                                                       | Eligibility                     | Requirements                                                                                                    |
| Career Stage I:                | Teacher I                              | SG-11                   | Teacher II     | SG-12 | Bachelor's degree with a<br>major in the relevant<br>strand/subject plus 18<br>professional units in<br>Education; or<br>any Bachelor's degree with<br>at least 6 units towards<br>Master's degree in the<br>relevant strand/subject plus<br>18 units of professional<br>units in Education | 8 hours of training in any of<br>or a cumulative of the<br>following: Curriculum,<br>Pedagogy, Subject<br>Specialization acquired<br>within the last 5 years                                                                                                    | 1 year experience in<br>teaching or industry work in<br>relevant strand/subject  | RA 1080 (Teacher-<br>Secondary) | At least 6 Proficient<br>COIs at Very<br>Satisfactory; and<br>At least 4 Proficient<br>NCOIs at Very<br>Satisfactory  |
| Beginning                      | Teacher I<br>Teacher II                | SG-11<br>SG-12          | Teacher III    | SG-13 | Bachelor's degree with a<br>major in the relevant<br>strands/subject plus 18<br>professional units in<br>Education; or<br>any Bachelor's degree with<br>at least 12 units towards<br>Master's degree in relevant<br>strand/subject plus 18 units<br>of professional units in<br>Education   | 16 hours of training in any<br>of or a cumulative of the<br>following: Curriculum,<br>Pedagogy, Subject<br>Specialization acquired<br>within the last 5 years                                                                                                    | 2 years experience in<br>teaching or industry work in<br>relevant strand/subject | RA 1080 (Teacher-<br>Secondary) | At least 12 Proficient<br>COIs at Very<br>Satisfactory; and<br>At least 8 Proficient<br>NCOIs at Very<br>Satisfactory |
| Career Stage II:<br>Proficient | Teacher I<br>Teacher II<br>Teacher III | SG-11<br>SG-12<br>SG-13 | Teacher IV     | SG-14 | Bachelor's degree with a<br>major in the relevant<br>strands/subject plus 18<br>professional units in<br>Education; or<br>any Bachelor's degree with<br>at least 18 units towards<br>Master's degree in relevant<br>strand/subject plus 18 units<br>of professional units in<br>Education   | 16 hours of training in any<br>of or a cumulative of the<br>following: Curriculum,<br>Pedagogy, Subject<br>Specialization acquired<br>within the last 5 years;<br>or<br>Completion of NEAP-<br>requisite professional<br>development program for<br>Career Stage II (Proficient<br>Teacher) | 3 years experience in<br>teaching or industry work in<br>relevant strand/subject | RA 1080 (Teacher-<br>Secondary) | 21 Proficient COIs at<br>Very Satisfactory;<br>and<br>16 Proficient NCOIs<br>at Very Satisfactory                     |

| PPST Career                    | Recla                                   | ssificati               | on of Position |       |                                                                                                    | Qualificatio                                                                                                    | n Standards                                                                      |                                 | Performance                                                                                                    |
|--------------------------------|-----------------------------------------|-------------------------|----------------|-------|----------------------------------------------------------------------------------------------------|----------------------------------------------------------------------------------------------------|----------------------------------------------------------------------------------|---------------------------------|----------------------------------------------------------------------------------------------------|
| Stage                          | FROM                                    |                         | то             |       | Education                                                                                                    | Training                                                                                                    | Experience                                                                       | Eligibility                     | Requirements                                                                                                    |
| Career Stage II:<br>Proficient | Teacher II<br>Teacher III<br>Teacher IV | SG-12<br>SG-13<br>SG-14 | Teacher V      | SG-15 | Bachelor's degree with a<br>major in the relevant<br>strands/subject plus 18<br>professional units in<br>Education; or<br>any Bachelor's degree with<br>at least 24 units towards<br>Master's degree in relevant<br>strand/subject plus 18 units<br>of professional units in<br>Education | 24 hours of training in any of<br>or a cumulative of the<br>following: Curriculum,<br>Pedagogy, Subject<br>Specialization acquired within<br>the last 5 years;<br>or<br>Completion of NEAP-requisite<br>professional development<br>program for Career Stage II<br>(Proficient Teacher)                               | 3 years experience in<br>teaching or industry work in<br>relevant strand/subject | RA 1080 (Teacher-<br>Secondary) | At least 6 Proficient<br>COIs at Outstanding;<br>and<br>At least 4 Proficient<br>NCOIs at Outstanding                                                    |
|                                | Teacher III<br>Teacher IV<br>Teacher V  | SG-13<br>SG-14<br>SG-15 | Teacher VI     | SG-16 | Bachelor's degree with a<br>major in the relevant<br>strands/subject plus 18<br>professional units in<br>Education; or<br>any Bachelor's degree with<br>at least 30 units towards<br>Master's degree in relevant<br>strand/subject plus 18 units<br>of professional units in<br>Education | 24 hours of training in any of<br>or a cumulative of the<br>following: Curriculum,<br>Pedagogy, Subject<br>Specialization, Instructional<br>Supervision acquired within<br>the last 5 years<br>or<br>Completion of NEAP-requisite<br>professional development<br>program for Career Stage II<br>(Proficient Teacher)  | 4 years experience in<br>teaching or industry work in<br>relevant strand/subject | RA 1080 (Teacher-<br>Secondary) | At least 12 Proficient<br>COIs at Outstanding;<br>and At least 4<br>Proficient NCOIs at<br>Very Satisfactory and<br>4 Proficient NCOIs at<br>Outstanding |
|                                | Teacher IV<br>Teacher V<br>Teacher VI   | SG-14<br>SG-15<br>SG-16 | Teacher VII    | SG-17 | Bachelor's degree with a<br>major in the relevant<br>strands/subject plus 18<br>professional units in<br>Education; or<br>any Bachelor's degree with<br>at least 36 units towards<br>Master's degree in relevant<br>strand/subject plus 18 units<br>of professional units in<br>Education | 32 hours of training in any of<br>or a cumulative of the<br>following: Curriculum,<br>Pedagogy, Subject<br>Specialization, Instructional<br>Supervision acquired within<br>the last 5 years;<br>or<br>Completion of NEAP-requisite<br>professional development<br>program for Career Stage II<br>(Proficient Teacher) | 4 years experience in<br>teaching or industry work in<br>relevant strand/subject | RA 1080 (Teacher-<br>Secondary) | At least 18 Proficient<br>COIs at Outstanding;<br>and At least 6<br>Proficient NCOIs at<br>Very Satisfactory and<br>6 Proficient NCOIs at<br>Outstanding |

## DBM-DepEd JC 01, s.2025-Form No. 1-A

|                      | Recla                                  | ssificati               | on of Position       |       |                                                                                             |                                                                                                    | Doutormonico                                                                                                    |                                 |                                                                                                    |
|----------------------|----------------------------------------|-------------------------|----------------------|-------|---------------------------------------------------------------------------------------------|----------------------------------------------------------------------------------------------------|----------------------------------------------------------------------------------------------------|---------------------------------|----------------------------------------------------------------------------------------------------|
| PPST Career<br>Stage | FROM                                   |                         | то                   |       | Education                                                                                   | Training                                                                                                    | Experience                                                                                                    | Eligibility                     | Requirements                                                                                                    |
| Career Stage III:    | Teacher V<br>Teacher VI<br>Teacher VII | SG-15<br>SG-16<br>SG-17 | Master<br>Teacher I  | SG-18 | Master's degree in relevant<br>strand/subject plus 18<br>professional units in<br>Education | 24 hours of training in any<br>of or a cumulative of the<br>following: Curriculum,<br>Pedagogy, Subject<br>Specialization and 8 hours<br>of training in Instructional<br>Supervision acquired within<br>the last 5 years;<br>or<br>Completion of NEAP-<br>requisite professional<br>development program for<br>Career Stage III (Highly<br>Proficient Teacher)           | 5 years experience in<br>teaching or industry work in<br>relevant strand/subject                                                                                 | RA 1080 (Teacher-<br>Secondary) | 21 Proficient COIs at<br>Outstanding; and 8<br>Proficient NCOIs at<br>Very Satisfactory and<br>8 Proficient NCOIs at<br>Outstanding                                     |
| Highly Proficient    | Master<br>Teacher I                    | SG-18                   | Master<br>Teacher II | SG-19 | Master's degree in relevant<br>strand/subject plus 18<br>professional units in<br>Education | 24 hours of training in any of<br>or a cumulative of the<br>following: Curriculum,<br>Pedagogy, Subject<br>Specialization <b>and</b> 8 hours of<br>training in Instructional<br>Supervision acquired within<br>the last 5 years;<br><b>or</b><br>Completion of NEAP-requisite<br>professional development<br>program for Career Stage III<br>(Highly Proficient Teacher) | 5 years experience in<br>teaching in relevant<br>strand/subject and 1 year<br>experience in instructional<br>supervision and technical<br>assistance to teachers | RA 1080 (Teacher-<br>Secondary) | At least 10 Highly<br>Proficient COIs at<br>Outstanding; and 5<br>Highly Proficient<br>NCOIs at Very<br>Satisfactory and 5<br>Highly Proficient<br>NCOIs at Outstanding |

# DBM-DepEd JC 01; s.2025-Form No. 1-A

|                      | Recla                                       | Reclassification of Position |                       |       |                                                                                             |                                                                                                    | Dorformonico                                                                                                    |                                 |                                                                                                    |
|----------------------|---------------------------------------------|------------------------------|-----------------------|-------|---------------------------------------------------------------------------------------------|----------------------------------------------------------------------------------------------------|----------------------------------------------------------------------------------------------------|---------------------------------|----------------------------------------------------------------------------------------------------|
| PPST Career<br>Stage | FROM                                        |                              | то                    |       | Education                                                                                   | Training                                                                                                    | Experience                                                                                                    | Eligibility                     | Requirements                                                                                                    |
| Career Stage IV:     | Master<br>Teacher I<br>Master<br>Teacher II | SG-18<br>SG-19               | Master<br>Teacher III | SG-20 | Master's degree in relevant<br>strand/subject plus 18<br>professional units in<br>Education | 24 hours of training in any<br>of or a cumulative of the<br>following: Curriculum,<br>Pedagogy, Subject<br>Specialization and 8 hours<br>of training in Instructional<br>Supervision acquired within<br>the last 5 years;<br>or<br>Completion of NEAP-<br>requisite professional<br>development program for<br>Career Stage IV<br>(Distinguished Teacher)  | 5 years experience in<br>teaching in relevant<br>strand/subject and 2 years<br>experience in instructional<br>supervision and technical<br>assistance to teachers | RA 1080 (Teacher-<br>Secondary) | 21 Highly Proficient<br>COIs at Outstanding;<br>and 8 Highly<br>Proficient NCOIs at<br>Very Satisfactory and<br>8 Highly Proficient<br>NCOIs at Outstanding |
| Distinguished        | Master<br>Teacher III                       | SG-20                        | Master<br>Teacher IV  | SG-21 | Master's degree in relevant<br>strand/subject plus 18<br>professional units in<br>Education | 24 hours of training in any<br>of or a cumulative of the<br>following: Curriculum,<br>Pedagogy, Subject<br>Specialization and 16 hours<br>of training in Instructional<br>Supervision acquired within<br>the last 5 years;<br>or<br>Completion of NEAP-<br>requisite professional<br>development program for<br>Career Stage IV<br>(Distinguished Teacher) | 5 years experience in<br>teaching in relevant<br>strand/subject and 3 years<br>experience in instructional<br>supervision and technical<br>assistance to teachers | RA 1080 (Teacher-<br>Secondary) | At least 10<br>Distinguished COIs at<br>Outstanding; and 5<br>Distinguished NCOIs<br>at Very Satisfactory<br>and 5 Distinguished<br>NCOIs at Outstanding    |

|                                   | Recla                                         | ssificati      | on of Position      |       |                                                                                             | Porformanco                                                                                                    |                                                                                                    |                                 |                                                                                                    |
|-----------------------------------|-----------------------------------------------|----------------|---------------------|-------|---------------------------------------------------------------------------------------------|----------------------------------------------------------------------------------------------------|----------------------------------------------------------------------------------------------------|---------------------------------|----------------------------------------------------------------------------------------------------|
| Stage                             | FROM                                          |                | то                  |       | Education                                                                                   | Training                                                                                                    | Experience                                                                                                    | Eligibility                     | Requirements                                                                                                    |
| Career Stage IV:<br>Distinguished | Master<br>Teacher III<br>Master<br>Teacher IV | SG-20<br>SG-21 | Master<br>Teacher V | SG-22 | Master's Degree in relevant<br>strand/subject plus 18<br>professional units in<br>Education | 24 hours of training in any<br>of or a cumulative of the<br>following: Curriculum,<br>Pedagogy, Subject<br>Specialization and 16 hours<br>of training in Instructional<br>Supervision acquired within<br>the last 5 years;<br>or<br>Completion of NEAP-<br>requisite professional<br>development program for<br>Career Stage IV<br>(Distinguished Teacher) | 5 years experience in<br>teaching in relevant<br>strand/subject and 4 years<br>experience in instructional<br>supervision and technical<br>assistance to teachers | RA 1080 (Teacher-<br>Secondary) | 21 Distinguished<br>COIs at Outstanding;<br>and 8 Distinguished<br>NCOIs at Very<br>Satisfactory and 8<br>Distinguished NCOIs<br>at Outstanding |

|                      | Recla                   | ssificatio     | on of Position |       |                                                                                                    |                                                                                                    | Dorformanco                                                                                                    |                                 |                                                                                                    |
|----------------------|-------------------------|----------------|----------------|-------|----------------------------------------------------------------------------------------------------|----------------------------------------------------------------------------------------------------|----------------------------------------------------------------------------------------------------|---------------------------------|----------------------------------------------------------------------------------------------------|
| PPST Career<br>Stage | FROM                    |                | то             |       | Education                                                                                                    | Training                                                                                                    | Experience                                                                                                    | Eligibility                     | Requirements                                                                                                    |
| Career Stage I:      | Teacher I               | SG-11          | Teacher II     | SG-12 | Bachelor's degree in Music,<br>or Arts, or Fine Arts, or<br>Interior Design, or<br>Architecture, or Theatre, or<br>Performing Arts, or Media<br>Arts, or Literature, or<br>Fashion Design, or<br>Photography, or other allied<br>courses plus 18<br>professional units in<br>Education; or<br>any Bachelor's degree plus<br>Diploma/Certificate of<br>Completion in any of the<br>relevant fields, and 18<br>professional units in<br>Education | 8 hours of relevant training<br>in Music, or Arts, or Fine<br>Arts, or Interior Design, or<br>Architecture, or Theatre, or<br>Performing Arts, or Media<br>Arts, or Literature, or<br>Fashion Design, or<br>Photography, or other allied<br>courses under relevant<br>strand/subject acquired<br>within the last 5 years     | 1 year relevant experience<br>in teaching or industry work<br>in any of the following<br>fields: Music, Arts, Fine<br>Arts, Interior Design,<br>Architecture, Theatre,<br>Performing Arts, Media<br>Arts, Literature, Fashion<br>Design, Photography, or<br>other allied fields  | RA 1080 (Teacher-<br>Secondary) | At least 6 Proficient<br>COIs at Very<br>Satisfactory; and<br>At least 4 Proficient<br>NCOIs at Very<br>Satisfactory  |
| Beginning            | Teacher I<br>Teacher II | SG-11<br>SG-12 | Teacher III    | SG-13 | Bachelor's degree in Music,<br>or Arts, or Fine Arts, or<br>Interior Design, or<br>Architecture, or Theatre, or<br>Performing Arts, or Media<br>Arts, or Literature, or<br>Fashion Design, or<br>Photography, or other allied<br>courses plus 18<br>professional units in<br>Education; or<br>any Bachelor's degree plus<br>Diploma/Certificate of<br>Completion in any of the<br>relevant fields, and 18<br>professional units in<br>Education | 16 hours of relevant<br>training in Music, or Arts, or<br>Fine Arts, or Interior<br>Design, or Architecture, or<br>Theatre, or Performing<br>Arts, or Media Arts, or<br>Literature, or Fashion<br>Design, or Photography, or<br>other allied courses under<br>relevant strand/subject<br>acquired within the last 5<br>years | 2 years relevant experience<br>in teaching or industry work<br>in any of the following<br>fields: Music, Arts, Fine<br>Arts, Interior Design,<br>Architecture, Theatre,<br>Performing Arts, Media<br>Arts, Literature, Fashion<br>Design, Photography, or<br>other allied fields | RA 1080 (Teacher-<br>Secondary) | At least 12 Proficient<br>COIs at Very<br>Satisfactory; and<br>At least 8 Proficient<br>NCOIs at Very<br>Satisfactory |

#### Basis and Pre-requisites for Classification of Teaching Positions (Senior High School – Arts and Design Track)

# DBM-DepEd JC 01; s.2025-Form No. 1-A

| Career Stage II: | Teacher I<br>Teacher II<br>Teacher III  | SG-11<br>SG-12<br>SG-13 | Teacher IV | SG-14 | Bachelor's degree in Music,<br>or Arts, or Fine Arts, or<br>Interior Design, or<br>Architecture, or Theatre, or<br>Performing Arts, or Media<br>Arts, or Literature, or<br>Fashion Design, or<br>Photography, or other allied<br>courses plus 18<br>professional units in<br>Education; or<br>any Bachelor's degree plus<br>Diploma/Certificate of<br>Completion in any of the<br>relevant fields, and 18<br>professional units in<br>Education | 16 hours of relevant<br>training in Music, or Arts, or<br>Fine Arts, or Interior<br>Design, or Architecture, or<br>Theatre, or Performing<br>Arts, or Media Arts, or<br>Literature, or Fashion<br>Design, or Photography, or<br>other allied courses under<br>relevant strand/subject<br>acquired within the last 5<br>years;<br>or<br>Completion of NEAP-<br>requisite professional<br>development program for<br>Career Stage II (Proficient<br>Teacher) | 3 years relevant experience<br>in teaching or industry work<br>in any of the following<br>fields: Music, Arts, Fine<br>Arts, Interior Design,<br>Architecture, Theatre,<br>Performing Arts, Media<br>Arts, Literature, Fashion<br>Design, Photography, or<br>other allied fields | RA 1080 (Teacher-<br>Secondary) | 21 Proficient COIs at<br>Very Satisfactory;<br>and<br>16 Proficient NCOIs<br>at Very Satisfactory     |
|------------------|-----------------------------------------|-------------------------|------------|-------|----------------------------------------------------------------------------------------------------|----------------------------------------------------------------------------------------------------|----------------------------------------------------------------------------------------------------|---------------------------------|----------------------------------------------------------------------------------------------------|
| Proficient       | Teacher II<br>Teacher III<br>Teacher IV | SG-12<br>SG-13<br>SG-14 | Teacher V  | SG-15 | Bachelor's degree in Music,<br>or Arts, or Fine Arts, or<br>Interior Design, or<br>Architecture, or Theatre, or<br>Performing Arts, or Media<br>Arts, or Literature, or<br>Fashion Design, or<br>Photography, or other allied<br>courses plus 18<br>professional units in<br>Education; or<br>any Bachelor's degree plus<br>Diploma/Certificate of<br>Completion in any of the<br>relevant fields, and 18<br>professional units in<br>Education | 24 hours of relevant<br>training in Music, or Arts, or<br>Fine Arts, or Interior<br>Design, or Architecture, or<br>Theatre, or Performing<br>Arts, or Media Arts, or<br>Literature, or Fashion<br>Design, or Photography, or<br>other allied courses under<br>relevant strand/subject<br>acquired within the last 5<br>years;<br>or<br>Completion of NEAP-<br>requisite professional<br>development program for<br>Career Stage II (Proficient<br>Teacher) | 3 years relevant experience<br>in teaching or industry work<br>in any of the following<br>fields: Music, Arts, Fine<br>Arts, Interior Design,<br>Architecture, Theatre,<br>Performing Arts, Media<br>Arts, Literature, Fashion<br>Design, Photography, or<br>other allied fields | RA 1080 (Teacher-<br>Secondary) | At least 6 Proficient<br>COIs at Outstanding;<br>and<br>At least 4 Proficient<br>NCOIs at Outstanding |

| Career Stage II:<br>Proficient | Teacher III<br>Teacher IV<br>Teacher V | SG-13<br>SG-14<br>SG-15 | Teacher VI  | SG-16 | Bachelor's degree in Music,<br>or Arts, or Fine Arts, or<br>Interior Design, or<br>Architecture, or Theatre, or<br>Performing Arts, or Media<br>Arts, or Literature, or<br>Fashion Design, or<br>Photography, or other allied<br>courses plus 18<br>professional units in<br>Education; or<br>any Bachelor's degree plus<br>Diploma/Certificate of<br>Completion in any of the<br>relevant fields, and 18<br>professional units in<br>Education | 24 hours of relevant<br>training in Music, or Arts,<br>or Fine Arts, or Interior<br>Design, or Architecture, or<br>Theatre, or Performing<br>Arts, or Media Arts, or<br>Literature, or Fashion<br>Design, or Photography, or<br>other allied courses under<br>relevant strand/subject<br>acquired within the last 5<br>years;<br><b>or</b><br>Completion of NEAP-<br>requisite professional<br>development program for<br>Career Stage II (Proficient<br>Teacher) | 4 years relevant experience<br>in teaching or industry work<br>in any of the following<br>fields: Music, Arts, Fine<br>Arts, Interior Design,<br>Architecture, Theatre,<br>Performing Arts, Media<br>Arts, Literature, Fashion<br>Design, Photography, or<br>other allied fields | RA 1080 (Teacher-<br>Secondary) | At least 12 Proficient<br>COIs at Outstanding;<br>and At least 4<br>Proficient NCOIs at<br>Very Satisfactory and<br>4 Proficient NCOIs at<br>Outstanding |
|--------------------------------|----------------------------------------|-------------------------|-------------|-------|----------------------------------------------------------------------------------------------------|----------------------------------------------------------------------------------------------------|----------------------------------------------------------------------------------------------------|---------------------------------|----------------------------------------------------------------------------------------------------|
|                                | Teacher IV<br>Teacher V<br>Teacher VI  | SG-14<br>SG-15<br>SG-16 | Teacher VII | SG-17 | Bachelor's degree in Music,<br>or Arts, or Fine Arts, or<br>Interior Design, or<br>Architecture, or Theatre, or<br>Performing Arts, or Media<br>Arts, or Literature, or<br>Fashion Design, or<br>Photography, or other allied<br>courses plus 18<br>professional units in<br>Education; or<br>any Bachelor's degree plus<br>Diploma/Certificate of<br>Completion in any of the<br>relevant fields, and 18<br>professional units in<br>Education | 32 hours of relevant<br>training in Music, or Arts, or<br>Fine Arts, or Interior<br>Design, or Architecture, or<br>Theatre, or Performing<br>Arts, or Media Arts, or<br>Literature, or Fashion<br>Design, or Photography, or<br>other allied courses under<br>relevant strand/subject<br>acquired within the last 5<br>years;<br>or<br>Completion of NEAP-<br>requisite professional<br>development program for<br>Career Stage II (Proficient<br>Teacher)        | 4 years relevant experience<br>in teaching or industry work<br>in any of the following<br>fields: Music, Arts, Fine<br>Arts, Interior Design,<br>Architecture, Theatre,<br>Performing Arts, Media<br>Arts, Literature, Fashion<br>Design, Photography, or<br>other allied fields | RA 1080 (Teacher-<br>Secondary) | At least 18 Proficient<br>COIs at Outstanding;<br>and At least 6<br>Proficient NCOIs at<br>Very Satisfactory and<br>6 Proficient NCOIs at<br>Outstanding |

# DBM-DepEd JC 01, s.2025-Form No. 1-A

| DDCT Comercia                          | Recla                                  | ssificati               | on of Position       |       |                                                                                                    | Derformance                                                                                                    |                                                                                                    |                                 |                                                                                                    |
|----------------------------------------|----------------------------------------|-------------------------|----------------------|-------|----------------------------------------------------------------------------------------------------|----------------------------------------------------------------------------------------------------|----------------------------------------------------------------------------------------------------|---------------------------------|----------------------------------------------------------------------------------------------------|
| Stage                                  | FROM                                   |                         | то                   |       | Education                                                                                                    | Training                                                                                                    | Experience                                                                                                    | Eligibility                     | Requirements                                                                                                    |
|                                        | Teacher V<br>Teacher VI<br>Teacher VII | SG-15<br>SG-16<br>SG-17 | Master<br>Teacher I  | SG-18 | Master's degree in Music, or<br>Arts, or Fine Arts, or<br>Interior Design, or<br>Architecture, or Theatre, or<br>Performing Arts, or Media<br>Arts, or Literature, or<br>Fashion Design, or<br>Photography, or other allied<br>courses plus 18<br>professional units in<br>Education | 24 hours of relevant training<br>in Music, or Arts, or Fine Arts,<br>or Interior Design, or<br>Architecture, or Theatre, or<br>Performing Arts, or Media<br>Arts, or Literature, or Fashion<br>Design, or Photography, or<br>other allied courses under<br>relevant strand/subject and 8<br>hours of training in<br>Instructional Supervision<br>acquired within the last 5<br>years;<br>or<br>Completion of NEAP-requisite<br>professional development                                                                                                    | 5 years relevant experience<br>in teaching or industry work<br>in any of the following<br>fields: Music, Arts, Fine<br>Arts, Interior Design,<br>Architecture, Theatre,<br>Performing Arts, Media<br>Arts, Literature, Fashion<br>Design, Photography, or<br>other allied fields                                                                                                    | RA 1080 (Teacher-<br>Secondary) | 21 Proficient COIs at<br>Outstanding; and 8<br>Proficient NCOIs at<br>Very Satisfactory and<br>8 Proficient NCOIs at<br>Outstanding                                     |
| Career Stage III:<br>Highly Proficient | Master<br>Teacher I                    | SG-18                   | Master<br>Teacher II | SG-19 | Master's degree in Music, or<br>Arts, or Fine Arts, or<br>Interior Design, or<br>Architecture, or Theatre, or<br>Performing Arts, or Media<br>Arts, or Literature, or<br>Fashion Design, or<br>Photography, or other allied<br>courses plus 18<br>professional units in<br>Education | program for Career Stage III<br>(Highly Proficient Teacher)<br>24 hours of relevant training<br>in Music, or Arts, or Fine Arts,<br>or Interior Design, or<br>Architecture, or Theatre, or<br>Performing Arts, or Media<br>Arts, or Literature, or Fashion<br>Design, or Photography, or<br>other allied courses under<br>relevant strand/subject and 8<br>hours of training in<br>Instructional Supervision<br>acquired within the last 5<br>years;<br>or<br>Completion of NEAP-requisite<br>professional development<br>program for Career Stage III<br>(Highly Proficient Teacher) | 5 years relevant experience<br>in teaching or industry work<br>in any of the following<br>fields: Music, Arts, Fine<br>Arts, Interior Design,<br>Architecture, Theatre,<br>Performing Arts, Media<br>Arts, Literature, Fashion<br>Design, Photography, or<br>other allied fields and 1<br>year experience in<br>instructional supervision<br>and technical assistance to<br>teachers | RA 1080 (Teacher-<br>Secondary) | At least 10 Highly<br>Proficient COIs at<br>Outstanding; and 5<br>Highly Proficient<br>NCOIs at Very<br>Satisfactory and 5<br>Highly Proficient<br>NCOIs at Outstanding |

| DDCT Caroor                       | Reclassification of Position                |                |                       |       |                                                                                                    |                                                                                                    | Porformanco                                                                                                    |                                 |                                                                                                    |
|-----------------------------------|---------------------------------------------|----------------|-----------------------|-------|----------------------------------------------------------------------------------------------------|----------------------------------------------------------------------------------------------------|----------------------------------------------------------------------------------------------------|---------------------------------|----------------------------------------------------------------------------------------------------|
| Stage                             | FROM                                        |                | то                    |       | Education                                                                                                    | Training                                                                                                    | Experience                                                                                                    | Eligibility                     | Requirements                                                                                                    |
| Career Stage IV:<br>Distinguished | Master<br>Teacher I<br>Master<br>Teacher II | SG-18<br>SG-19 | Master<br>Teacher III | SG-20 | Master's degree in Music, or<br>Arts, or Fine Arts, or<br>Interior Design, or<br>Architecture, or Theatre, or<br>Performing Arts, or Media<br>Arts, or Literature, or<br>Fashion Design, or<br>Photography, or other allied<br>courses plus 18<br>professional units in<br>Education | 24 hours of relevant training<br>in Music, or Arts, or Fine Arts,<br>or Interior Design, or<br>Architecture, or Theatre, or<br>Performing Arts, or Media<br>Arts, or Literature, or Fashion<br>Design, or Photography, or<br>other allied courses under<br>relevant strand/subject and 8<br>hours of training in<br>Instructional Supervision<br>acquired within the last 5<br>years;<br>or<br>Completion of NEAP-requisite<br>professional development<br>program for Career Stage IV<br>(Distinguished Teacher)  | 5 years relevant experience<br>in teaching or industry work<br>in any of the following<br>fields: Music, Arts, Fine<br>Arts, Interior Design,<br>Architecture, Theatre,<br>Performing Arts, Media<br>Arts, Literature, Fashion<br>Design, Photography, or<br>other allied fields; and 2<br>years experience in<br>instructional supervision<br>and technical assistance to<br>teachers | RA 1080 (Teacher-<br>Secondary) | 21 Highly Proficient<br>COIs at Outstanding;<br>and 8 Highly<br>Proficient NCOIs at<br>Very Satisfactory and<br>8 Highly Proficient<br>NCOIs at Outstanding |
| Distinguished                     | Master<br>Teacher III                       | SG-20          | Master<br>Teacher IV  | SG-21 | Master's degree in Music, or<br>Arts, or Fine Arts, or<br>Interior Design, or<br>Architecture, or Theatre, or<br>Performing Arts, or Media<br>Arts, or Literature, or<br>Fashion Design, or<br>Photography, or other allied<br>courses plus 18<br>professional units in<br>Education | 24 hours of relevant training<br>in Music, or Arts, or Fine Arts,<br>or Interior Design, or<br>Architecture, or Theatre, or<br>Performing Arts, or Media<br>Arts, or Literature, or Fashion<br>Design, or Photography, or<br>other allied courses under<br>relevant strand/subject and<br>16 hours of training in<br>Instructional Supervision<br>acquired within the last 5<br>years;<br>or<br>Completion of NEAP-requisite<br>professional development<br>program for Career Stage IV<br>(Distinguished Teacher) | 5 years relevant experience<br>in teaching or industry work<br>in any of the following<br>fields: Music, Arts, Fine<br>Arts, Interior Design,<br>Architecture, Theatre,<br>Performing Arts, Media<br>Arts, Literature, Fashion<br>Design, Photography, or<br>other allied fields and 3<br>years experience in<br>instructional supervision<br>and technical assistance to<br>teachers  | RA 1080 (Teacher-<br>Secondary) | At least 10<br>Distinguished COIs at<br>Outstanding; and 5<br>Distinguished NCOIs<br>at Very Satisfactory<br>and 5 Distinguished<br>NCOIs at Outstanding    |

| DDCT Company                      | Recla                                         | ssificati      | on of Position      |       |                                                                                                    | Douformanco                                                                                                    |                                                                                                    |                                 |                                                                                                    |
|-----------------------------------|-----------------------------------------------|----------------|---------------------|-------|----------------------------------------------------------------------------------------------------|----------------------------------------------------------------------------------------------------|----------------------------------------------------------------------------------------------------|---------------------------------|----------------------------------------------------------------------------------------------------|
| Stage                             | FROM                                          |                | то                  |       | Education                                                                                                    | Training                                                                                                    | Experience                                                                                                    | Eligibility                     | Requirements                                                                                                    |
| Career Stage IV:<br>Distinguished | Master<br>Teacher III<br>Master<br>Teacher IV | SG-20<br>SG-21 | Master<br>Teacher V | SG-22 | Master's degree in Music, or<br>Arts, or Fine Arts, or<br>Interior Design, or<br>Architecture, or Theatre, or<br>Performing Arts, or Media<br>Arts, or Literature, or<br>Fashion Design, or<br>Photography, or other allied<br>courses plus 18<br>professional units in<br>Education | 24 hours of relevant<br>training in Music, or Arts, or<br>Fine Arts, or Interior<br>Design, or Architecture, or<br>Theatre, or Performing<br>Arts, or Media Arts, or<br>Literature, or Fashion<br>Design, or Photography, or<br>other allied courses under<br>relevant strand/subject and<br>16 hours of training in<br>Instructional Supervision<br>acquired within the last 5<br>years;<br>or<br>Completion of NEAP-<br>requisite professional<br>development program for<br>Career Stage IV<br>(Distinguished Teacher) | 5 years relevant experience<br>in teaching or industry work<br>in any of the following<br>fields: Music, Arts, Fine<br>Arts, Interior Design,<br>Architecture, Theatre,<br>Performing Arts, Media<br>Arts, Literature, Fashion<br>Design, Photography, or<br>other allied fields and 4<br>years relevant experience in<br>instructional supervision,<br>and technical assistance to<br>teachers | RA 1080 (Teacher-<br>Secondary) | 21 Distinguished<br>COIs at Outstanding;<br>and 8 Distinguished<br>NCOIs at Very<br>Satisfactory and 8<br>Distinguished NCOIs<br>at Outstanding |

#### Basis and Pre-requisites for Classification of Teaching Positions (Senior High School – Sports Track)

|                                | Recla                                  | ssificati               | on of Position |       |                                                                                                    |                                                                                                    | Dorformanco                                                                                   |                                 |                                                                                                    |
|--------------------------------|----------------------------------------|-------------------------|----------------|-------|----------------------------------------------------------------------------------------------------|----------------------------------------------------------------------------------------------------|-----------------------------------------------------------------------------------------------|---------------------------------|----------------------------------------------------------------------------------------------------|
| PPST Career<br>Stage           | FROM                                   |                         | то             |       | Education                                                                                                    | Training                                                                                                    | Experience                                                                                    | Eligibility                     | Requirements                                                                                                    |
| Career Stage I:                | Teacher I                              | SG-11                   | Teacher II     | SG-12 | Bachelor's degree with a<br>major in field(s) under the<br>Sports Track plus 18<br>professional units in<br>Education; or<br>any Bachelor's degree with<br>at least 15 units of<br>specialization in the<br>relevant field(s) under the<br>Sports Track plus 18<br>professional units in<br>Education | 8 hours of training in<br>Curriculum and Instruction<br>of relevant field(s) under<br>Sports Track acquired<br>within the last 5 years                                                                                                    | 1 year experience in<br>teaching or industry work<br>relevant field(s) under<br>Sports Track  | RA 1080 (Teacher-<br>Secondary) | At least 6 Proficient<br>COIs at Very<br>Satisfactory; and<br>At least 4 Proficient<br>NCOIs at Very<br>Satisfactory  |
| Beginning                      | Teacher I<br>Teacher II                | SG-11<br>SG-12          | Teacher III    | SG-13 | Bachelor's degree with a<br>major in field(s) under the<br>Sports Track plus 18<br>professional units in<br>Education; or<br>any Bachelor's degree with<br>at least 15 units of<br>specialization in the<br>relevant field(s) under the<br>Sports Track plus 18<br>professional units in<br>Education | 16 hours of training in<br>Curriculum and Instruction<br>of relevant field(s) under<br>Sports Track acquired<br>within the last 5 years                                                                                                    | 2 years experience in<br>teaching or industry work<br>relevant field(s) under<br>Sports Track | RA 1080 (Teacher-<br>Secondary) | At least 12 Proficient<br>COIs at Very<br>Satisfactory; and<br>At least 8 Proficient<br>NCOIs at Very<br>Satisfactory |
| Career Stage II:<br>Proficient | Teacher I<br>Teacher II<br>Teacher III | SG-11<br>SG-12<br>SG-13 | Teacher IV     | SG-14 | Bachelor's degree with a<br>major in field(s) under the<br>Sports Track plus 18<br>professional units in<br>Education; or<br>any Bachelor's degree with<br>at least 15 units of<br>specialization in the<br>relevant field(s) under the<br>Sports Track plus 18<br>professional units in<br>Education | 16 hours of training in<br>Curriculum and Instruction<br>of relevant field(s) under<br>Sports Track acquired<br>within the last 5 years;<br>or<br>Completion of NEAP-<br>requisite professional<br>development program for<br>Career Stage II (Proficient<br>Teacher) | 3 years experience in<br>teaching or industry work<br>relevant field(s) under<br>Sports Track | RA 1080 (Teacher-<br>Secondary) | 21 Proficient COIs at<br>Very Satisfactory;<br>and<br>16 Proficient NCOIs<br>at Very Satisfactory                     |

# DBM-DepEd JC 01, s.2025-Form No. 1-A

|                                | Recla                                   | ssificati               | on of Position |       |                                                                                                    |                                                                                                    | Deufermenee                                                                                   |                                 |                                                                                                    |
|--------------------------------|-----------------------------------------|-------------------------|----------------|-------|----------------------------------------------------------------------------------------------------|----------------------------------------------------------------------------------------------------|-----------------------------------------------------------------------------------------------|---------------------------------|----------------------------------------------------------------------------------------------------|
| PPST Career<br>Stage           | FROM                                    |                         | то             |       | Education                                                                                                    | Training                                                                                                    | Experience                                                                                    | Eligibility                     | Requirements                                                                                                    |
|                                | Teacher II<br>Teacher III<br>Teacher IV | SG-12<br>SG-13<br>SG-14 | Teacher V      | SG-15 | Bachelor's degree with a<br>major in field(s) under the<br>Sports Track plus 18<br>professional units in<br>Education; or<br>any Bachelor's degree with<br>at least 15 units of<br>specialization in the<br>relevant field(s) under the<br>Sports Track plus 18<br>professional units in<br>Education | 24 hours of training in<br>Curriculum and Instruction<br>of relevant field(s) under<br>Sports Track acquired<br>within the last 5 years;<br>or<br>Completion of NEAP-<br>requisite professional<br>development program for<br>Career Stage II (Proficient<br>Teacher) | 3 years experience in<br>teaching or industry work<br>relevant field(s) under<br>Sports Track | RA 1080 (Teacher-<br>Secondary) | At least 6 Proficient<br>COIs at Outstanding;<br>and<br>At least 4 Proficient<br>NCOIs at Outstanding                                                    |
| Career Stage II:<br>Proficient | Teacher III<br>Teacher IV<br>Teacher V  | SG-13<br>SG-14<br>SG-15 | Teacher VI     | SG-16 | Bachelor's degree with a<br>major in field(s) under the<br>Sports Track plus 18<br>professional units in<br>Education; or<br>any Bachelor's degree with<br>at least 15 units of<br>specialization in the<br>relevant field(s) under the<br>Sports Track plus 18<br>professional units in<br>Education | 24 hours of training in<br>Curriculum and Instruction<br>of relevant field(s) under<br>Sports Track acquired<br>within the last 5 years;<br>or<br>Completion of NEAP-<br>requisite professional<br>development program for<br>Career Stage II (Proficient<br>Teacher) | 4 years experience in<br>teaching or industry work<br>relevant field(s) under<br>Sports Track | RA 1080 (Teacher-<br>Secondary) | At least 12 Proficient<br>COIs at Outstanding;<br>and At least 4<br>Proficient NCOIs at<br>Very Satisfactory and<br>4 Proficient NCOIs at<br>Outstanding |
|                                | Teacher IV<br>Teacher V<br>Teacher VI   | SG-14<br>SG-15<br>SG-16 | Teacher VII    | SG-17 | Bachelor's degree with a<br>major in field(s) under the<br>Sports Track plus 18<br>professional units in<br>Education; or<br>any Bachelor's degree with<br>at least 15 units of<br>specialization in the<br>relevant field(s) under the<br>Sports Track plus 18<br>professional units in<br>Education | 32 hours of training in<br>Curriculum and Instruction<br>of relevant field(s) under<br>Sports Track acquired<br>within the last 5 years;<br>or<br>Completion of NEAP-<br>requisite professional<br>development program for<br>Career Stage II (Proficient<br>Teacher) | 4 years experience in<br>teaching or industry work<br>relevant field(s) under<br>Sports Track | RA 1080 (Teacher-<br>Secondary) | At least 18 Proficient<br>COIs at Outstanding;<br>and At least 6<br>Proficient NCOIs at<br>Very Satisfactory and<br>6 Proficient NCOIs at<br>Outstanding |

|                      | Recla                                  | ssificati               | on of Position       |       |                                                                                                    |                                                                                                    | Dorformanco                                                                                                    |                                 |                                                                                                    |
|----------------------|----------------------------------------|-------------------------|----------------------|-------|----------------------------------------------------------------------------------------------------|----------------------------------------------------------------------------------------------------|----------------------------------------------------------------------------------------------------|---------------------------------|----------------------------------------------------------------------------------------------------|
| PPST Career<br>Stage | FROM                                   |                         | то                   |       | Education                                                                                                | Training                                                                                                    | Experience                                                                                                    | Eligibility                     | Requirements                                                                                                    |
| Career Stage III:    | Teacher V<br>Teacher VI<br>Teacher VII | SG-15<br>SG-16<br>SG-17 | Master<br>Teacher I  | SG-18 | Master's degree in relevant<br>field(s) under Sports Track<br>plus 18 professional units in<br>Education | 24 hours of training in<br>Curriculum and Instruction<br>of relevant field(s) under<br>Sports Track and 8 hours of<br>training in Instructional<br>Supervision acquired within<br>the last 5 years;<br>or<br>Completion of NEAP-<br>requisite professional<br>development program for<br>Career Stage III (Highly<br>Proficient Teacher) | 5 years experience in<br>teaching or industry work<br>relevant field(s) under<br>Sports Track                                                                                    | RA 1080 (Teacher-<br>Secondary) | 21 Proficient COIs at<br>Outstanding; and 8<br>Proficient NCOIs at<br>Very Satisfactory and<br>8 Proficient NCOIs at<br>Outstanding                                     |
| Highly Proficient    | Master<br>Teacher I                    | SG-18                   | Master<br>Teacher II | SG-19 | Master's degree in relevant<br>field(s) under Sports Track<br>plus 18 professional units in<br>Education | 24 hours of training in<br>Curriculum and Instruction<br>of relevant field(s) under<br>Sports Track and 8 hours of<br>training in Instructional<br>Supervision acquired within<br>the last 5 years;<br>or<br>Completion of NEAP-<br>requisite professional<br>development program for<br>Career Stage III (Highly<br>Proficient Teacher) | 5 years experience in<br>teaching in relevant field(s)<br>under Sports Track and 1<br>year experience in<br>instructional supervision<br>and technical assistance to<br>teachers | RA 1080 (Teacher-<br>Secondary) | At least 10 Highly<br>Proficient COIs at<br>Outstanding; and 5<br>Highly Proficient<br>NCOIs at Very<br>Satisfactory and 5<br>Highly Proficient<br>NCOIs at Outstanding |

| DDCT Come of                      | Recla                                       | ssificati      | on of Position        |       |                                                                                                    |                                                                                                    | - Performance                                                                                                    |                                 |                                                                                                    |
|-----------------------------------|---------------------------------------------|----------------|-----------------------|-------|----------------------------------------------------------------------------------------------------|----------------------------------------------------------------------------------------------------|----------------------------------------------------------------------------------------------------|---------------------------------|----------------------------------------------------------------------------------------------------|
| Stage                             | FROM                                        |                | то                    |       | Education                                                                                                | Training                                                                                                    | Experience                                                                                                    | Eligibility                     | Requirements                                                                                                    |
| Career Stage IV:<br>Distinguished | Master<br>Teacher I<br>Master<br>Teacher II | SG-18<br>SG-19 | Master<br>Teacher III | SG-20 | Master's degree in relevant<br>field(s) under Sports Track<br>plus 18 professional units in<br>Education | 24 hours of training in<br>Curriculum and Instruction<br>of relevant field(s) under<br>Sports Track and 8 hours of<br>training in Instructional<br>Supervision acquired within<br>the last 5 years;<br>or<br>Completion of NEAP-<br>requisite professional<br>development program for<br>Career Stage IV<br>(Distinguished Teacher)  | 5 years experience in<br>teaching in relevant field(s)<br>under Sports Track and 2<br>years experience in<br>instructional supervision<br>and technical assistance to<br>teachers | RA 1080 (Teacher-<br>Secondary) | 21 Highly Proficient<br>COIs at Outstanding;<br>and 8 Highly<br>Proficient NCOIs at<br>Very Satisfactory and<br>8 Highly Proficient<br>NCOIs at Outstanding |
| Distinguished                     | Master<br>Teacher III                       | SG-20          | Master<br>Teacher IV  | SG-21 | Master's degree in relevant<br>field(s) under Sports Track<br>plus 18 professional units in<br>Education | 24 hours of training in<br>Curriculum and Instruction<br>of relevant field(s) under<br>Sports Track and 16 hours<br>of training in Instructional<br>Supervision acquired within<br>the last 5 years;<br>or<br>Completion of NEAP-<br>requisite professional<br>development program for<br>Career Stage IV<br>(Distinguished Teacher) | 5 years experience in<br>teaching in relevant field(s)<br>under Sports Track and 3<br>years experience in<br>instructional supervision<br>and technical assistance to<br>teachers | RA 1080 (Teacher-<br>Secondary) | At least 10<br>Distinguished COIs at<br>Outstanding; and 5<br>Distinguished NCOIs<br>at Very Satisfactory<br>and 5 Distinguished<br>NCOIs at Outstanding    |

|                                   | Recla                                         | ssificati      | on of Position      |       |                                                                                                    | Performance                                                                                                    |                                                                                                    |                                 |                                                                                                    |
|-----------------------------------|-----------------------------------------------|----------------|---------------------|-------|----------------------------------------------------------------------------------------------------|----------------------------------------------------------------------------------------------------|----------------------------------------------------------------------------------------------------|---------------------------------|----------------------------------------------------------------------------------------------------|
| Stage                             | FROM                                          |                | то                  |       | Education                                                                                                | Training                                                                                                    | Experience                                                                                                    | Eligibility                     | Requirements                                                                                                    |
| Career Stage IV:<br>Distinguished | Master<br>Teacher III<br>Master<br>Teacher IV | SG-20<br>SG-21 | Master<br>Teacher V | SG-22 | Master's degree in relevant<br>field(s) under Sports Track<br>plus 18 professional units in<br>Education | 24 hours of training in<br>Curriculum and Instruction<br>of relevant field(s) under<br>Sports Track and 16 hours<br>of training in Instructional<br>Supervision acquired within<br>the last 5 years;<br>or<br>Completion of NEAP-<br>requisite professional<br>development program for<br>Career Stage IV<br>(Distinguished Teacher) | 5 years experience in<br>teaching in relevant field(s)<br>under Sports Track and 4<br>years experience in<br>instructional supervision<br>and technical assistance to<br>teachers | RA 1080 (Teacher-<br>Secondary) | 21 Distinguished<br>COIs at Outstanding;<br>and 8 Distinguished<br>NCOIs at Very<br>Satisfactory and 8<br>Distinguished NCOIs<br>at Outstanding |

#### Basis and Pre-requisites for Classification of Teaching Positions (Senior High School – Technical Vocational (TVL) Track)

| PPST Career<br>Stage           | Recla                                  | ssificati               | on of Position |       |                                                                                                    |                                                                                                    | Performance                                                                                                 |                                 |                                                                                                    |
|--------------------------------|----------------------------------------|-------------------------|----------------|-------|----------------------------------------------------------------------------------------------------|----------------------------------------------------------------------------------------------------|----------------------------------------------------------------------------------------------------|---------------------------------|----------------------------------------------------------------------------------------------------|
| Stage                          | FROM                                   |                         | то             |       | Education                                                                                                    | Training                                                                                                    | Experience                                                                                                  | Eligibility                     | Requirements                                                                                                    |
| Career Stage I:                | Teacher I                              | SG-11                   | Teacher II     | SG-12 | Bachelor's degree relevant<br>to the area of specialization<br>plus 18 professional units in<br>Education; or<br>any Bachelor's degree and<br>completion of technical-<br>vocational course(s) in the<br>area of specialization plus<br>18 professional units in<br>Education | National Certificate (NC) II<br>and Trainer's Methodology<br>Certificate (TMC) I in<br>relevant technical-<br>vocational course(s) in the<br>area of specialization                                                                                                    | 1 year experience in<br>teaching or industry<br>experience in relevant<br>strand/area of<br>specialization  | RA 1080 (Teacher-<br>Secondary) | At least 6 Proficient<br>COIs at Very<br>Satisfactory; and<br>At least 4 Proficient<br>NCOIs at Very<br>Satisfactory  |
| Beginning                      | Teacher I<br>Teacher II                | SG-11<br>SG-12          | Teacher III    | SG-13 | Bachelor's degree relevant<br>to the area of specialization<br>plus 18 professional units in<br>Education; or<br>any Bachelor's degree and<br>completion of technical-<br>vocational course(s) in the<br>area of specialization plus<br>18 professional units in<br>Education | National Certificate (NC) II<br>and Trainer's Methodology<br>Certificate (TMC) I in<br>relevant technical-<br>vocational course(s) in the<br>area of specialization                                                                                                    | 2 years experience in<br>teaching or industry<br>experience in relevant<br>strand/area of<br>specialization | RA 1080 (Teacher-<br>Secondary) | At least 12 Proficient<br>COIs at Very<br>Satisfactory; and<br>At least 8 Proficient<br>NCOIs at Very<br>Satisfactory |
| Career Stage II:<br>Proficient | Teacher I<br>Teacher II<br>Teacher III | SG-11<br>SG-12<br>SG-13 | Teacher IV     | SG-14 | Bachelor's degree relevant<br>to the area of specialization<br>plus 18 professional units in<br>Education; or<br>any Bachelor's degree and<br>completion of technical-<br>vocational course(s) in the<br>area of specialization plus<br>18 professional units in<br>Education | National Certificate (NC) II<br>and Trainer's Methodology<br>Certificate (TMC) I in<br>relevant technical-<br>vocational course(s) in the<br>area of specialization;<br>or<br>Completion of NEAP-<br>requisite professional<br>development program for<br>Career Stage II (Proficient<br>Teacher) | 3 years experience in<br>teaching or industry<br>experience in relevant<br>strand/area of<br>specialization | RA 1080 (Teacher-<br>Secondary) | 21 Proficient COIs at<br>Very Satisfactory;<br>and<br>16 Proficient NCOIs<br>at Very Satisfactory                     |

## DBM-DepEd JC <u>**01**</u>, s.2025-Form No. 1-A

|                                | Recla                                   | ssificati               | on of Position |       |                                                                                                    | Dorformanco                                                                                                    |                                                                                                    |                                 |                                                                                                    |
|--------------------------------|-----------------------------------------|-------------------------|----------------|-------|----------------------------------------------------------------------------------------------------|----------------------------------------------------------------------------------------------------|----------------------------------------------------------------------------------------------------|---------------------------------|----------------------------------------------------------------------------------------------------|
| Stage                          | FROM                                    |                         | то             |       | Education                                                                                                    | Training                                                                                                    | Experience                                                                                                    | Eligibility                     | Requirements                                                                                                    |
| Career Stage II:<br>Proficient | Teacher II<br>Teacher III<br>Teacher IV | SG-12<br>SG-13<br>SG-14 | Teacher V      | SG-15 | Bachelor's degree relevant<br>to the area of specialization<br>plus 18 professional units in<br>Education; or<br>any Bachelor's degree and<br>completion of technical-<br>vocational course(s) in the<br>area of specialization plus<br>18 professional units in<br>Education | National Certificate (NC) II<br>and Trainer's Methodology<br>Certificate (TMC) I in<br>relevant technical-<br>vocational course(s) in the<br>area of specialization;<br>or<br>Completion of NEAP-<br>requisite professional<br>development program for<br>Career Stage II (Proficient<br>Teacher) | 3 years and 6 months<br>experience in teaching or<br>industry experience in<br>relevant strand/area of<br>specialization | RA 1080 (Teacher-<br>Secondary) | At least 6 Proficient<br>COIs at Outstanding;<br>and<br>At least 4 Proficient<br>NCOIs at Outstanding                                                    |
| Proficient                     | Teacher III<br>Teacher IV<br>Teacher V  | SG-13<br>SG-14<br>SG-15 | Teacher VI     | SG-16 | Bachelor's degree relevant<br>to the area of specialization<br>plus 18 professional units in<br>Education; or<br>any Bachelor's degree and<br>completion of technical-<br>vocational course(s) in the<br>area of specialization plus<br>18 professional units in<br>Education | National Certificate (NC) II<br>and Trainer's Methodology<br>Certificate (TMC) I in<br>relevant technical-<br>vocational course(s) in the<br>area of specialization;<br>or<br>Completion of NEAP-<br>requisite professional<br>development program for<br>Career Stage II (Proficient<br>Teacher) | 4 years experience in<br>teaching or industry<br>experience in relevant<br>strand/area of<br>specialization              | RA 1080 (Teacher-<br>Secondary) | At least 12 Proficient<br>COIs at Outstanding;<br>and At least 4<br>Proficient NCOIs at<br>Very Satisfactory and<br>4 Proficient NCOIs at<br>Outstanding |

|                                        | Teacher IV<br>Teacher V<br>Teacher VI  | SG-14<br>SG-15<br>SG-16 | Teacher VII         | SG-17 | Bachelor's degree relevant<br>to the area of specialization<br>plus 18 professional units in<br>Education; or<br>any Bachelor's degree and<br>completion of technical-<br>vocational course(s) in the<br>area of specialization plus<br>18 professional units in<br>Education | National Certificate (NC) II<br>and Trainer's Methodology<br>Certificate (TMC) I in<br>relevant technical-<br>vocational course(s) in the<br>area of specialization;<br>or<br>Completion of NEAP-<br>requisite professional<br>development program for<br>Career Stage II (Proficient<br>Teacher)         | 4 years and 6 months<br>experience in teaching or<br>industry experience in<br>relevant strand/area of<br>specialization | RA 1080 (Teacher-<br>Secondary) | At least 18 Proficient<br>COIs at Outstanding;<br>and At least 6<br>Proficient NCOIs at<br>Very Satisfactory and<br>6 Proficient NCOIs at<br>Outstanding |
|----------------------------------------|----------------------------------------|-------------------------|---------------------|-------|----------------------------------------------------------------------------------------------------|----------------------------------------------------------------------------------------------------|----------------------------------------------------------------------------------------------------|---------------------------------|----------------------------------------------------------------------------------------------------|
| DDST Caroor                            | Recla                                  | ssificati               | on of Position      |       |                                                                                                    | Qualificatio                                                                                                    | n Standards                                                                                                    |                                 | Performance                                                                                                    |
| Stage                                  | FROM                                   |                         | то                  |       | Education                                                                                                    | Training                                                                                                    | Experience                                                                                                    | Eligibility                     | Requirements                                                                                                    |
| Career Stage III:<br>Highly Proficient | Teacher V<br>Teacher VI<br>Teacher VII | SG-15<br>SG-16<br>SG-17 | Master<br>Teacher I | SG-18 | Master's degree in relevant<br>field(s) under the<br>strand/area of<br>specialization plus 18<br>professional units in<br>Education                                                                                                    | National Certificate (NC) II<br>and Trainer's Methodology<br>Certificate (TMC) I in<br>relevant technical-<br>vocational course(s) in the<br>area of specialization;<br>or<br>Completion of NEAP-<br>requisite professional<br>development program for<br>Career Stage III (Highly<br>Proficient Teacher) | 5 years experience in<br>teaching or industry<br>experience in relevant<br>strand/area of<br>specialization              | RA 1080 (Teacher-<br>Secondary) | 21 Proficient COIs at<br>Outstanding; and 8<br>Proficient NCOIs at<br>Very Satisfactory and<br>8 Proficient NCOIs at<br>Outstanding                      |

|  | Master<br>Teacher I | SG-18 | Master<br>Teacher II | SG-19 | Master's degree in relevant<br>field(s) under the<br>strand/area of<br>specialization plus 18<br>professional units in<br>Education | National Certificate (NC) II<br>and Trainer's Methodology<br>Certificate (TMC) I in<br>relevant technical-<br>vocational course(s) in the<br>area of specialization;<br>or<br>Completion of NEAP-<br>requisite professional<br>development program for<br>Career Stage III (Highly<br>Proficient Teacher) | 5 years experience in<br>teaching or industry<br>experience in relevant<br>strand/area of<br>specialization; and 1 year<br>experience in instructional<br>supervision and technical<br>assistance to teachers | RA 1080 (Teacher-<br>Secondary) | At least 10 Highly<br>Proficient COIs at<br>Outstanding; and 5<br>Highly Proficient<br>NCOIs at Very<br>Satisfactory and 5<br>Highly Proficient<br>NCOIs at Outstanding |
|--|---------------------|-------|----------------------|-------|----------------------------------------------------------------------------------------------------|----------------------------------------------------------------------------------------------------|----------------------------------------------------------------------------------------------------|---------------------------------|----------------------------------------------------------------------------------------------------|
|--|---------------------|-------|----------------------|-------|----------------------------------------------------------------------------------------------------|----------------------------------------------------------------------------------------------------|----------------------------------------------------------------------------------------------------|---------------------------------|----------------------------------------------------------------------------------------------------|

| DDGT C                            | Recla                                       | ssificati      | on of Position        |       |                                                                                                    | Performance                                                                                                    |                                                                                                    |                                 |                                                                                                    |
|-----------------------------------|---------------------------------------------|----------------|-----------------------|-------|----------------------------------------------------------------------------------------------------|----------------------------------------------------------------------------------------------------|----------------------------------------------------------------------------------------------------|---------------------------------|----------------------------------------------------------------------------------------------------|
| Stage                             | FROM                                        |                | то                    |       | Education                                                                                                    | Training                                                                                                    | Experience                                                                                                    | Eligibility                     | Requirements                                                                                                    |
| Career Stage IV:<br>Distinguished | Master<br>Teacher I<br>Master<br>Teacher II | SG-18<br>SG-19 | Master<br>Teacher III | SG-20 | Master's degree in relevant<br>field(s) under the<br>strand/area of<br>specialization plus 18<br>professional units in<br>Education | National Certificate (NC) II<br>and Trainer's Methodology<br>Certificate (TMC) I in<br>relevant technical-<br>vocational course(s) in the<br>area of specialization;<br>or<br>Completion of NEAP-<br>requisite professional<br>development program for<br>Career Stage IV<br>(Distinguished Teacher) | 5 years experience in<br>teaching or industry<br>experience in relevant<br>strand/area of<br>specialization and 2 years<br>experience in instructional<br>supervision and technical<br>assistance to teachers | RA 1080 (Teacher-<br>Secondary) | 21 Highly Proficient<br>COIs at Outstanding;<br>and 8 Highly<br>Proficient NCOIs at<br>Very Satisfactory and<br>8 Highly Proficient<br>NCOIs at Outstanding |

|  | Master<br>Teacher III | SG-20 | Master<br>Teacher IV | SG-21 | Master's degree in relevant<br>field(s) under the<br>strand/area of<br>specialization plus 18<br>professional units in<br>Education | National Certificate (NC) II<br>and Trainer's Methodology<br>Certificate (TMC) I in<br>relevant technical-<br>vocational course(s) in the<br>area of specialization;<br>or<br>Completion of NEAP-<br>requisite professional<br>development program for<br>Career Stage IV<br>(Distinguished Teacher) | 5 years experience in<br>teaching or industry<br>experience in relevant<br>strand/area of<br>specialization and 3 years<br>experience in instructional<br>supervision and technical<br>assistance to teachers | RA 1080 (Teacher-<br>Secondary) | At least 10<br>Distinguished COIs at<br>Outstanding; and 5<br>Distinguished NCOIs<br>at Very Satisfactory<br>and 5 Distinguished<br>NCOIs at Outstanding |
|--|-----------------------|-------|----------------------|-------|----------------------------------------------------------------------------------------------------|----------------------------------------------------------------------------------------------------|----------------------------------------------------------------------------------------------------|---------------------------------|----------------------------------------------------------------------------------------------------|
|--|-----------------------|-------|----------------------|-------|----------------------------------------------------------------------------------------------------|----------------------------------------------------------------------------------------------------|----------------------------------------------------------------------------------------------------|---------------------------------|----------------------------------------------------------------------------------------------------|

| DDGT G                            | Recla                                         | assificati     | on of Position      |       |                                                                                                    |                                                                                                    | Doutormonico                                                                                                    |                                 |                                                                                                    |
|-----------------------------------|-----------------------------------------------|----------------|---------------------|-------|----------------------------------------------------------------------------------------------------|----------------------------------------------------------------------------------------------------|----------------------------------------------------------------------------------------------------|---------------------------------|----------------------------------------------------------------------------------------------------|
| Stage                             | FROM                                          |                | то                  |       | Education                                                                                                    | Training                                                                                                    | Experience                                                                                                    | Eligibility                     | Requirements                                                                                                    |
| Career Stage IV:<br>Distinguished | Master<br>Teacher III<br>Master<br>Teacher IV | SG-20<br>SG-21 | Master<br>Teacher V | SG-22 | Master's degree in relevant<br>field(s) under the<br>strand/area of<br>specialization plus 18<br>professional units in<br>Education | National Certificate (NC) II<br>and Trainer's Methodology<br>Certificate (TMC) I in<br>relevant technical-<br>vocational course(s) in the<br>area of specialization;<br>or<br>Completion of NEAP-<br>requisite professional<br>development program for<br>Career Stage IV<br>(Distinguished Teacher) | 5 years experience in<br>teaching or industry<br>experience in relevant<br>strand/area of<br>specialization and 4 years<br>relevant experience in<br>instructional supervision,<br>and technical assistance to<br>teachers | RA 1080 (Teacher-<br>Secondary) | 21 Distinguished<br>COIs at Outstanding;<br>and 8 Distinguished<br>NCOIs at Very<br>Satisfactory and 8<br>Distinguished NCOIs<br>at Outstanding |

| DDCCH Caroor    | Recla                                | ssificatio | n of Position         |       |                                                                             |                                                       |                                                                                |                   |                                                        |
|-----------------|--------------------------------------|------------|-----------------------|-------|-----------------------------------------------------------------------------|-------------------------------------------------------|--------------------------------------------------------------------------------|-------------------|--------------------------------------------------------|
| Stage           | FROM                                 | 1          | то                    |       | Education                                                                   | Training                                              | Experience                                                                     | Eligibility       | Assessment                                             |
|                 | Master<br>Teacher I                  | SG-18      |                       |       |                                                                             |                                                       |                                                                                |                   |                                                        |
|                 | Master<br>Teacher II                 | SG-19      |                       |       |                                                                             |                                                       |                                                                                |                   |                                                        |
|                 | Assistant<br>School<br>Principal I*  | SG-18      |                       |       |                                                                             |                                                       |                                                                                |                   |                                                        |
|                 | Assistant<br>School<br>Principal II* | SG-19      |                       |       | Master's degree in<br>Education, or Educational                             | 32 hours of training in any of or a cumulative of the | 5 years teaching experience<br>and 1 year relevant<br>experience in any of the |                   | Principals' Test or                                    |
| Career Stage II | Head<br>Teacher I*                   | SG-14      | School<br>Principal I | SG-19 | Management, or<br>Educational Leadership; or<br>Master's degree in relevant | Pedagogy, School<br>Management and                    | following: learning area<br>coordination, subject area<br>supervision, school  | RA 1080 (Teacher) | National Qualifying<br>Examination for<br>School Heads |
|                 | Head<br>Teacher II*                  | SG-15      |                       |       | learning area with at least 9<br>units in Management                        | Leadership acquired within the last 5 years           | management and<br>operations, instructional<br>supervision                     |                   | (NQESH) Passer; or<br>its equivalent                   |
|                 | Head<br>Teacher III*                 | SG-16      |                       |       |                                                                             |                                                       |                                                                                |                   |                                                        |
|                 | Head<br>Teacher IV*                  | SG-17      |                       |       |                                                                             |                                                       |                                                                                |                   |                                                        |
|                 | Head<br>Teacher V*                   | SG-18      |                       |       |                                                                             |                                                       |                                                                                |                   |                                                        |
|                 | Head<br>Teacher VI*                  | SG-19      |                       | 4     |                                                                             |                                                       |                                                                                |                   |                                                        |

#### Basis and Pre-requisites for Classification of School Principal Positions (Elementary, Junior High School, and Senior High School)

\*Reclassification of Head Teacher and Assistant School Principal positions to School Principal positions shall only be allowed within the 3-year transition period (Sec. 24 of EO 174 IRR)

| DDSSH Caroor     | Recla                                 | ssificati | on of Position          | 1     |                                                                                          |                                                                                    | Qualifying                                                          |                   |                                                        |
|------------------|---------------------------------------|-----------|-------------------------|-------|------------------------------------------------------------------------------------------|------------------------------------------------------------------------------------|---------------------------------------------------------------------|-------------------|--------------------------------------------------------|
| Stage            | FROM                                  |           | то                      |       | Education                                                                                | Training                                                                           | Experience                                                          | Eligibility       | Examination                                            |
|                  | Master<br>Teacher II                  | SG-19     |                         |       |                                                                                          | 22 hours of training in any                                                        |                                                                     |                   |                                                        |
|                  | Master<br>Teacher III                 | SG-20     |                         |       | Master's degree in<br>Education, or Educational                                          | of or a cumulative of the<br>following: Curriculum,                                | 5 years teaching experience                                         |                   | Principals' Test or<br>National Oualifying             |
| Career Stage II  | School<br>Principal I                 | SG-19     | School<br>Principal II  | SG-20 | Educational Leadership; or<br>Master's degree in relevant<br>learning area with at least | Pedagogy, School<br>Management and<br>Operations, Instructional                    | and<br>2 years experience in<br>school management and<br>operations | RA 1080 (Teacher) | Examination for<br>School Heads<br>(NQESH) Passer; or  |
|                  | Assistant<br>School<br>Principal III* | SG-19     |                         |       | 12 units in Management                                                                   | Leadership acquired within the last 5 years                                        |                                                                     |                   | its equivalent                                         |
|                  | Master<br>Teacher II                  | SG-19     |                         |       |                                                                                          |                                                                                    |                                                                     |                   |                                                        |
|                  | Master<br>Teacher III                 | SG-20     |                         |       | Master's degree in<br>Education, or Educational                                          | 40 hours of training in any<br>of or a cumulative of the<br>following: Curriculum, | 5 years teaching experience                                         |                   | Principals' Test or                                    |
| Career Stage III | Master<br>Teacher IV                  | SG-21     | School<br>Principal III | SG-21 | Management, or<br>Educational Leadership; or<br>Master's degree in relevant              | Pedagogy, School<br>Management and<br>Operations, Instructional                    | and<br>3 years experience in<br>school management and               | RA 1080 (Teacher) | National Qualifying<br>Examination for<br>School Heads |
|                  | School<br>Principal I                 | SG-19     |                         |       | learning area with at least<br>15 units in Management                                    | Leadership acquired within the last 5 years                                        | operations                                                          |                   | (NQESH) Passer; or<br>its equivalent                   |
|                  | School<br>Principal II                | SG-20     |                         |       |                                                                                          |                                                                                    |                                                                     |                   |                                                        |

#### Basis and Pre-requisites for Classification of School Principal Positions (Elementary, Junior High School, and Senior High School)

\*Reclassification of Head Teacher and Assistant School Principal positions to School Principal positions shall only be allowed within the 3-year transition period (Sec. 24 of EO 174 IRR)

#### Basis and Pre-requisites for Classification of School Principal Positions (Elementary, Junior High School, and Senior High School)

| PPSSH Career<br>Stage | Reclassification of Position                                                  |                |                        |       | Qualification Standards                                                                                                    |                                                                                                    |                                                                                                    |                   |                                                                                                    |
|-----------------------|-------------------------------------------------------------------------------|----------------|------------------------|-------|----------------------------------------------------------------------------------------------------|----------------------------------------------------------------------------------------------------|----------------------------------------------------------------------------------------------------|-------------------|----------------------------------------------------------------------------------------------------|
|                       | FROM                                                                          |                | то                     |       | Education                                                                                                    | Training                                                                                                    | Experience                                                                                         | Eligibility       | Examination                                                                                                    |
| Career Stage IV       | Master<br>Teacher IV;<br>School<br>Principal III<br>Or<br>Master<br>Teacher V | SG-21<br>SG-22 | School<br>Principal IV | SG-22 | Master's degree in<br>Education, or Educational<br>Management, or<br>Educational Leadership; or<br>Master's degree in relevant<br>learning area with at least<br>18 units in Management | 40 hours of training in any<br>of or a cumulative of the<br>following: Curriculum,<br>Pedagogy, School<br>Management and<br>Operations, Instructional<br>Leadership acquired within<br>the last 5 years | 5 years teaching experience<br>and<br>4 years experience in<br>school management and<br>operations | RA 1080 (Teacher) | Principals' Test or<br>National Qualifying<br>Examination for<br>School Heads<br>(NQESH) Passer; or<br>its equivalent |

\*Reclassification of Head Teacher and Assistant School Principal positions to School Principal positions shall only be allowed within the 3-year transition period (Sec. 24 of EO 174 IRR)